# Manual Operativo Sistema de Gestión de Contenidos IAP

# Objetivo

El presente manual describe las principales funcionalidades del Sistema de Gestión de Contenido (CMS) Kentico implementado en el sitio web de la International Association of Prosecutors (IAP).

# Funcionalidades

Desde este sistema se podrá acceder al contenido original del sitio de la International Association of Prosecutors para ser posteriormente editado. Se brindará un detalle para realizar las siguientes funcionalidades:

- Ingresar al sistema
- Duplicar contenido
- Editar contenido
- Adjuntar archivos
- Vincular archivos al contenido
- Vincular secciones al contenido
- Publicar secciones

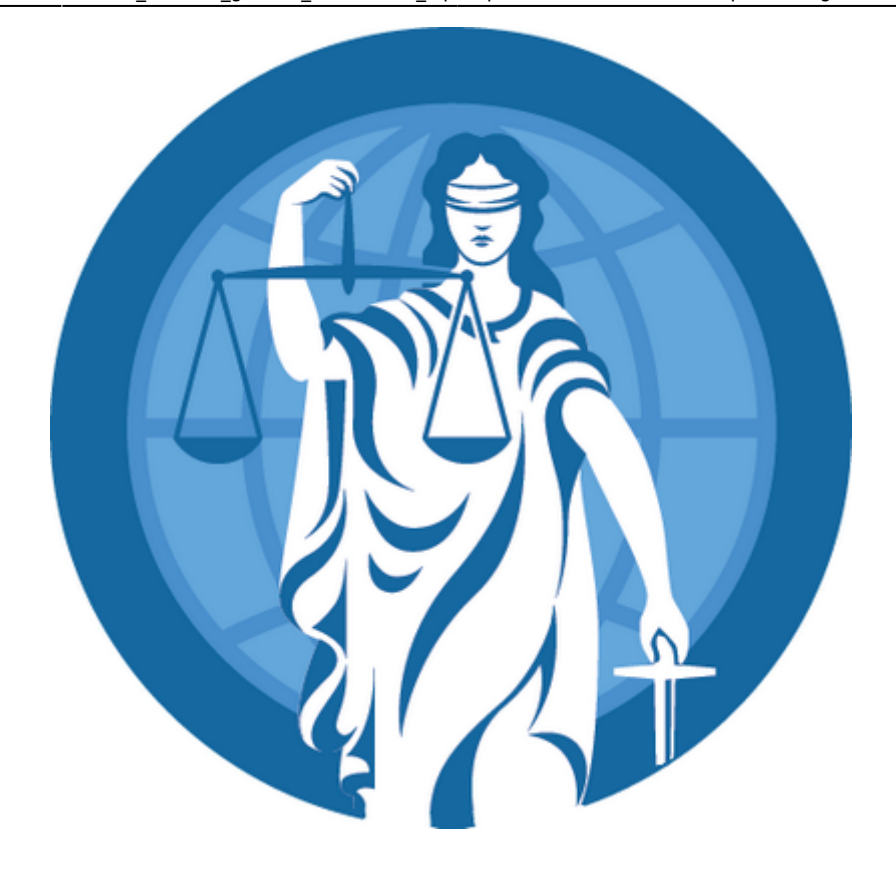

Acciones

Ingresar al Sistema

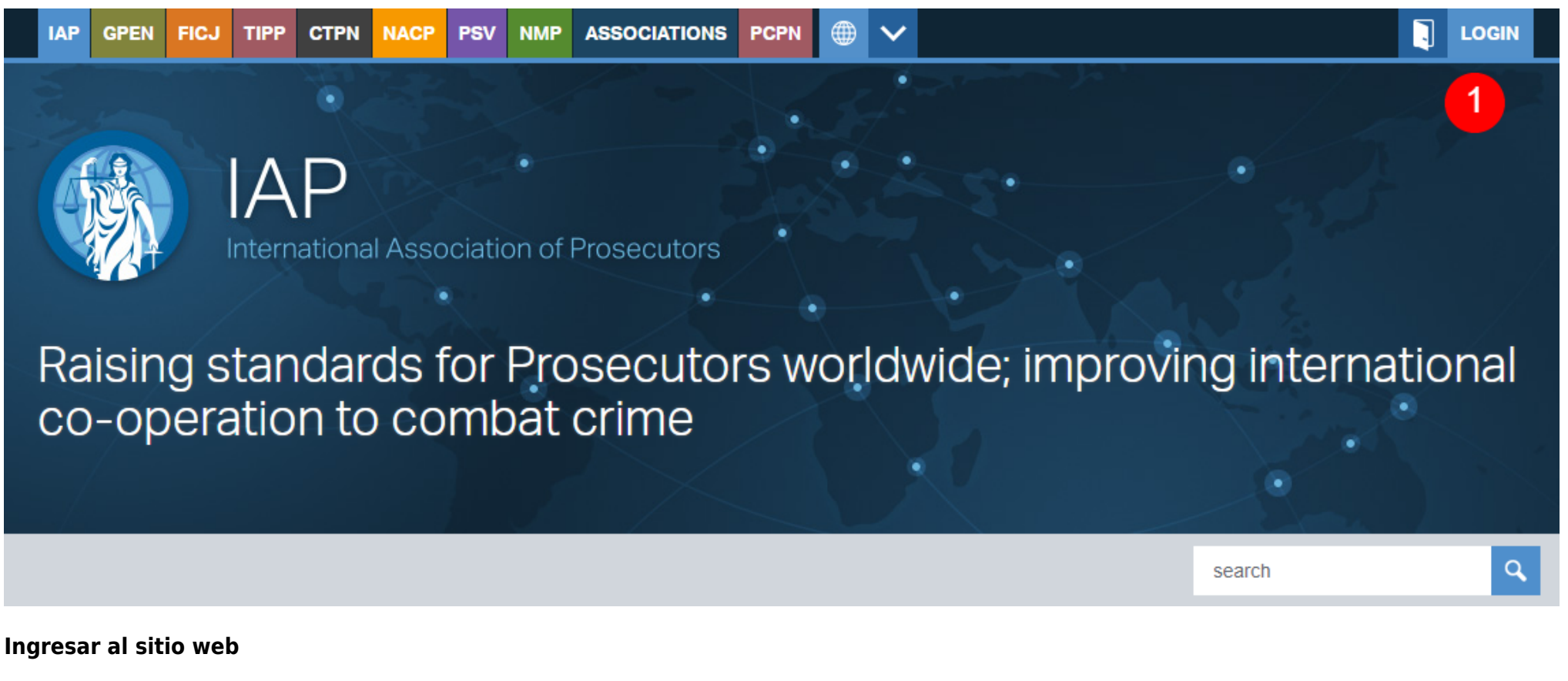

Para ingresar al sistema de gestión de contenido (CMS) se deberán realizar los pasos detallados a continuación:

- Iniciar un navegador web (Google Chrome, Mozilla Firefox, Microsoft Edge, etc) y luego, ingresar la dirección https://www.iap-association.org/ en la barra de direcciones.
- Hacer clic en el botón LOGIN (1)

### Ingresar datos de acceso

- Ingresar usuario (2)
- Ingresar contraseña (3)
- Hacer clic en el botón **LOGIN** (4)

**Importante:** los datos de acceso son provistos por la International Association of Prosecutors (IAP) y no guardan relación con los datos de acceso de los sistemas vigentes del Ministerio Público Fiscal de la Ciudad Autónoma de Buenos Aires. En caso de presentarse algún inconveniente con el acceso al Sistema de Gestión de Contenidos (CMS), deberá comunicarse con la Oficina de Relaciones Internacionales.

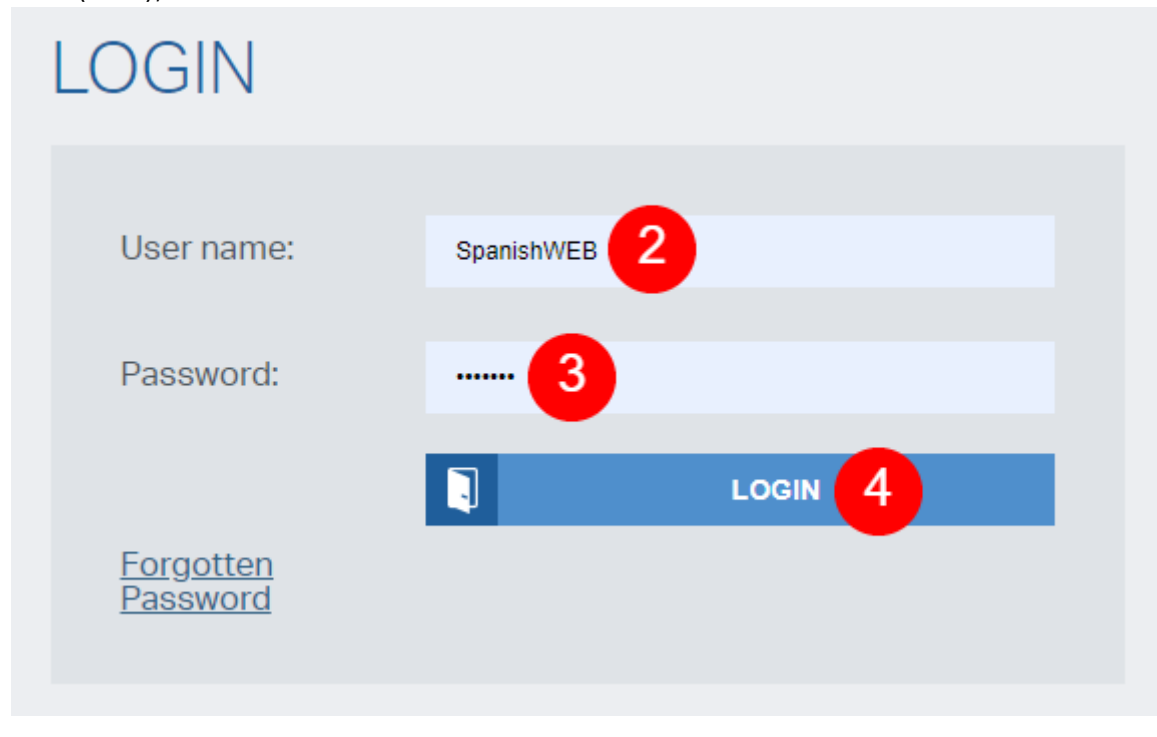

| HOME > YOUR MENU > YOUR PROFILE |                     |  |  |
|---------------------------------|---------------------|--|--|
|                                 |                     |  |  |
| YOUR PROFILE                    | PERSONAL LISER MENU |  |  |
| ADMIN PLATFORM                  | PERSONAL USER MENU  |  |  |
| KENTICO CMS 5                   | Your Profile        |  |  |
|                                 |                     |  |  |

### Ingresar al Sistema de Gestión de Contenidos

• Ingresar en el Sistema de Gestión de Contenidos Kentico haciendo clic en el botón KENTICO CMS (5)

Ingresar al panel de edición

• Una vez dentro del Sistema de Gestión de Contenidos, deberá hacer clic en el botón Pages (6)

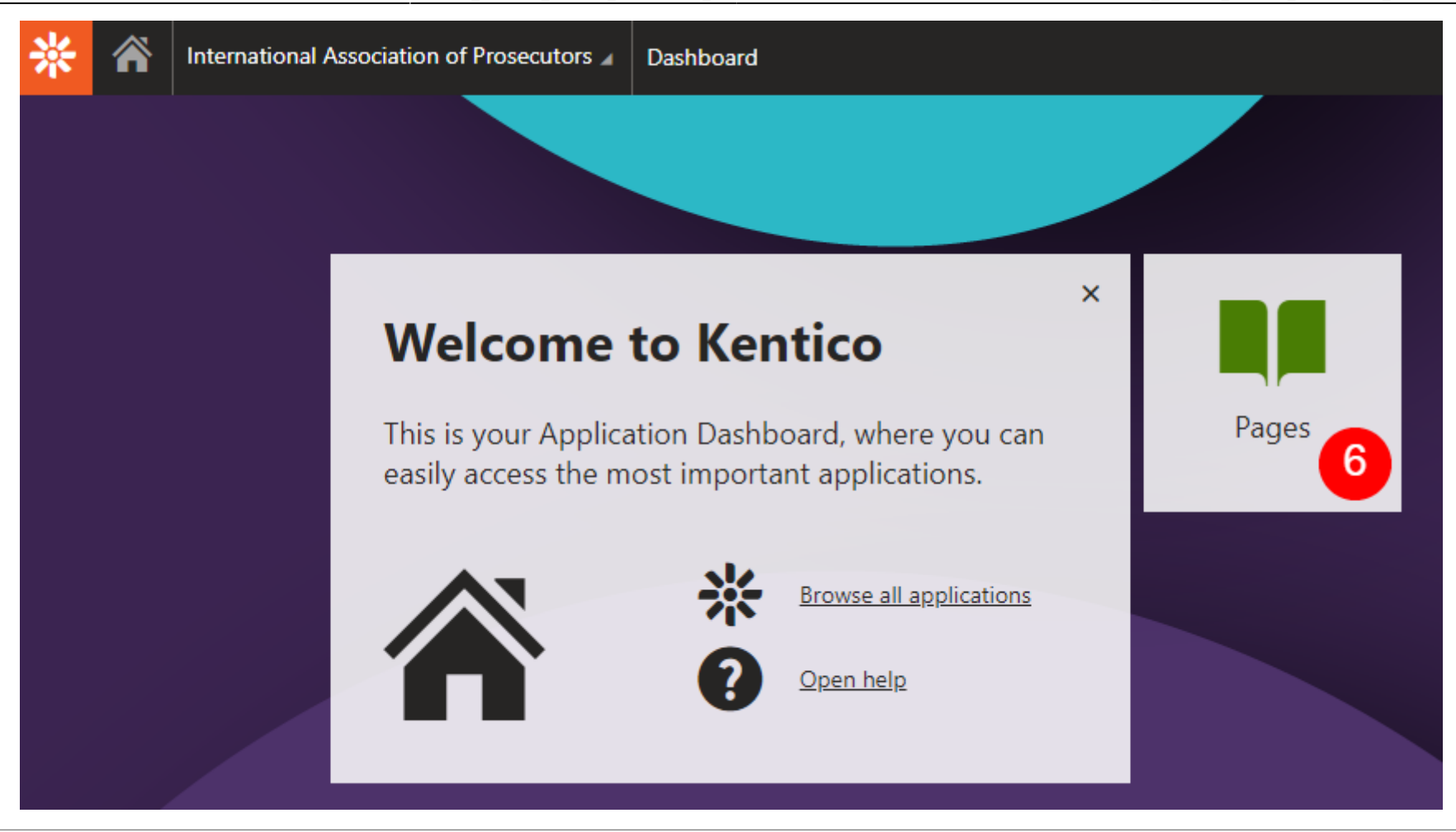

#### 2025/07/31 10:29

| *      |                  | International Assoc   | ciation of Prosecutors | Pages > (root) (Page)         |                                |                                |        | • |
|--------|------------------|-----------------------|------------------------|-------------------------------|--------------------------------|--------------------------------|--------|---|
| Edit   | Pi               | review 🖌 Listin       | ig Pa                  | age Form Properties           | <ul> <li>Analytics </li> </ul> |                                |        |   |
| + í    |                  |                       | ۹                      | ave                           |                                |                                |        |   |
| o 🔳 In | nternat          | tional Association of | f Prose You'i          | re not authorized to modify t | ne page '/'.                   |                                |        |   |
| •      | Deve             | elopment              | 0                      |                               | IAP GPEN FICJ TIPP CTPN        | NACE PSV NMP ASSOCIATIONS PCPN |        |   |
| •      | l Your           | r Menu                | → 📀                    |                               |                                |                                |        |   |
| •      | Asse             | ets                   | •                      |                               |                                |                                |        |   |
| 0      | Redi             | irects                | 0                      |                               |                                |                                |        |   |
|        | Hom              | ne                    | •                      |                               |                                |                                |        |   |
| 0      | Gene             | eral Meeting Forum    |                        |                               |                                |                                |        |   |
|        | i cov            | /ID-19 Forum          | 0                      |                               | Internation                    | Association of Prospectors     |        |   |
| 0      | Abo              | ut the IAP            |                        |                               | internation                    | an Association of Prosecutors  |        |   |
| 0      | New              | vs from the IAP Presi | ident 🔮                |                               |                                |                                |        |   |
|        | I Men            | nbership              |                        |                               |                                |                                |        |   |
|        |                  | Documentation         |                        |                               | HOME >                         |                                |        |   |
|        |                  | terences and Trainin  | ng 🗸                   |                               | <u></u>                        |                                | search |   |
|        | i Anno           | to at Us              | ews                    |                               |                                |                                |        |   |
|        | i Cont           | Mombors               |                        |                               |                                |                                |        |   |
|        | i Loca           | al Guidance, sunnor   | t and a 🛛              |                               | YOUR MENU                      |                                |        |   |
|        | i Lega<br>i Publ | lications             |                        |                               | 1015                           |                                |        | 8 |
| 0      | New              | vs from partners      | 0                      |                               | NOME                           |                                |        |   |
| 0      | I IAP J          | Journal               | 0                      |                               | COVID-19 FORUM                 |                                |        |   |
| 0      | Jobl             | Board                 | 0                      |                               | ABOUT THE IAP                  |                                |        |   |
| •      | <b>E</b> xec     | cutive Committee Fo   | orum 🛛                 |                               |                                |                                |        |   |
| •      | )<br>Sena        | ate Members Forum     | n 📀                    |                               | NEWS FROM THE IAP              |                                |        |   |
| •      | GPE              | N                     | → 📀                    |                               |                                |                                |        |   |
| •      | TIPP             | 0                     | → 📀                    |                               | MEMBERSHIP                     |                                |        |   |
| 0 🖿    | FICJ             |                       | → 📀                    |                               | IAP DOCUMENTATION              |                                |        |   |
| •      | CTP              | N                     | → 📀                    |                               |                                |                                |        |   |

### Visualizar esquema de edición

Una vez dentro del sistema se visualizará:

- Panel de árbol de directorios (7): contiene toda la estructura de carpetas, secciones y archivos.
- Panel de vista previa (8): vista previa de la sección en la que nos encontramos situados.

### **Duplicar contenido**

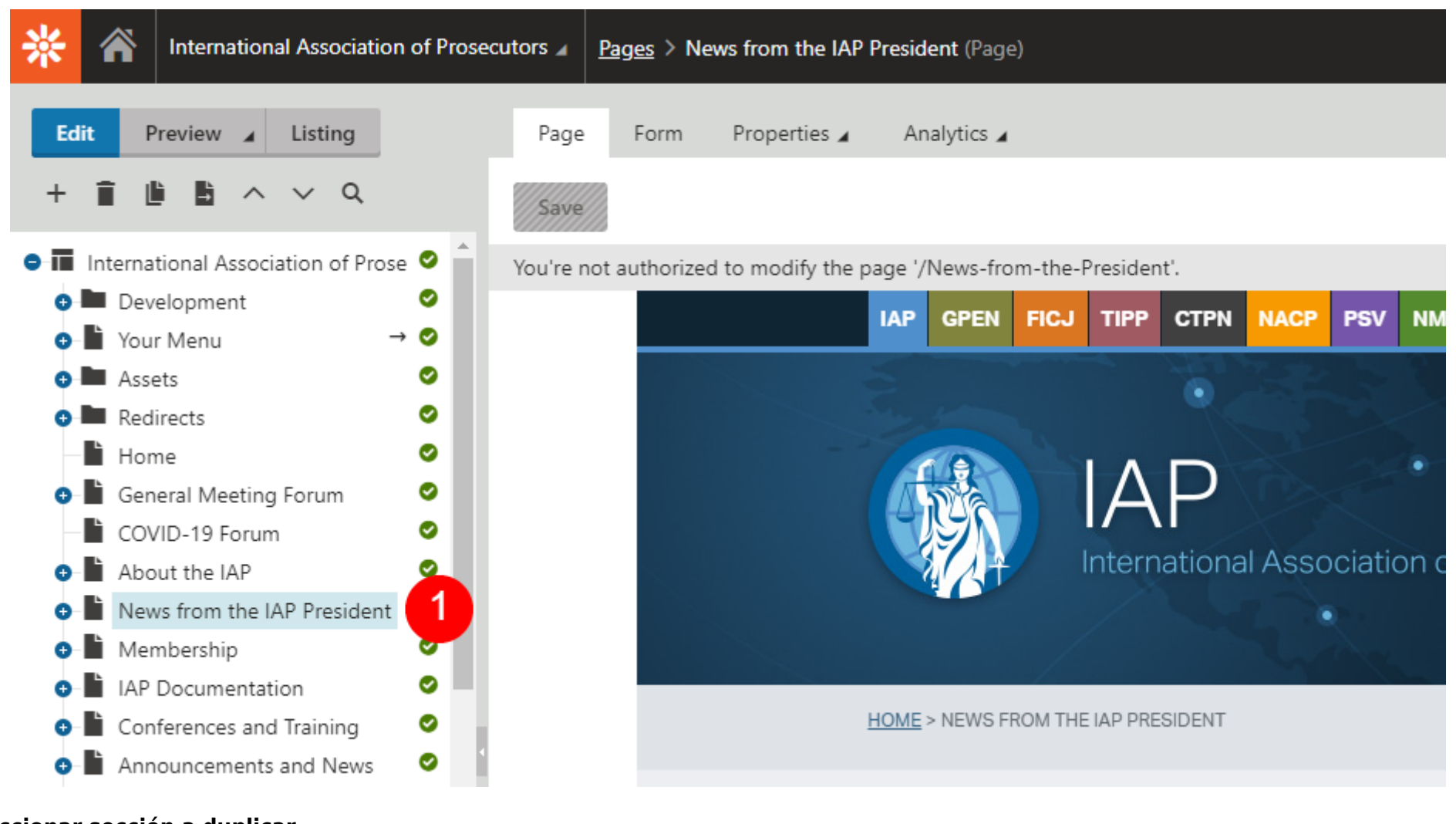

# Seleccionar sección a duplicar

Con objetivo de duplicar una sección y posteriormente editar su contenido, deberá dirigirse al panel de árbol de directorio y situarse sobre la sección (o subsección) a duplicar.

A modo de ejemplo utilizaremos la sección International Association of Prosecutors > News from the IAP President (1)

### **Duplicar sección**

Una vez seleccionada la sección a duplicar, deberá realizar clic derecho sobre la misma y seleccionar la opción **Copy** (2)

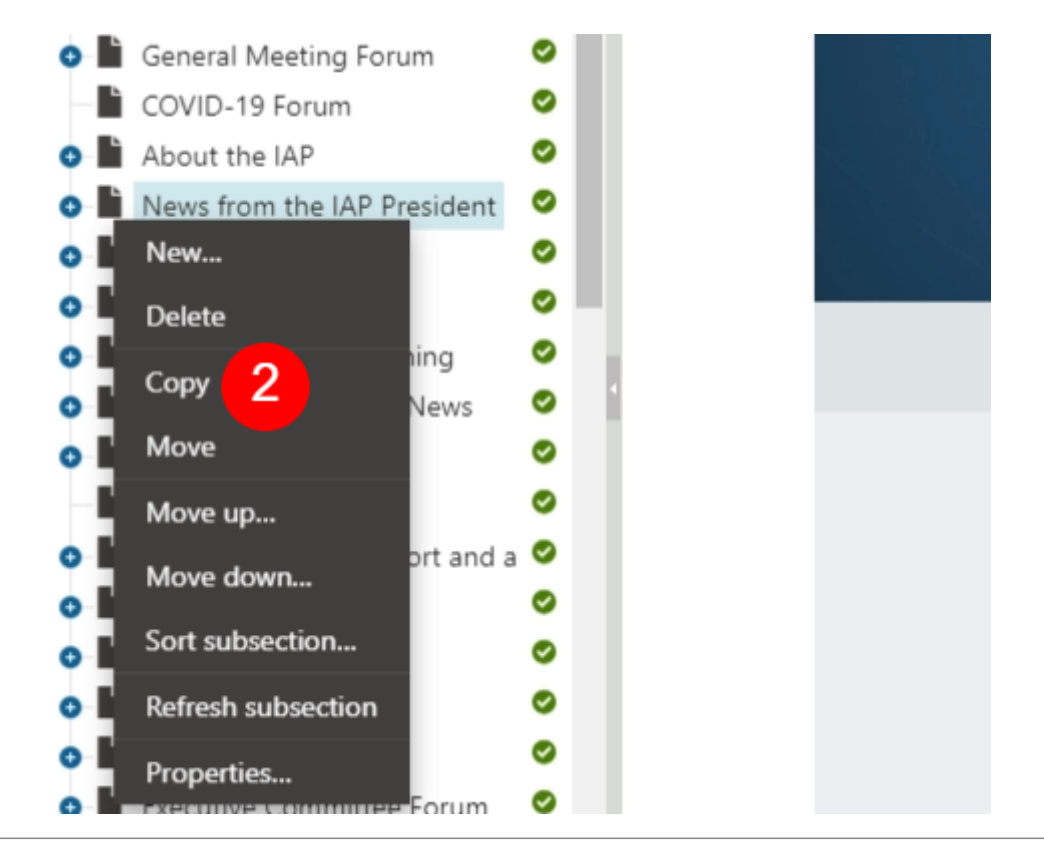

| Site:<br>International Association of Prosecutors 🗸 | 4 Name:             |                         |                   | Sear | ch                    |
|-----------------------------------------------------|---------------------|-------------------------|-------------------|------|-----------------------|
| International Association of Prosecuto              | Actions <u>Name</u> |                         | <u>Type</u>       | Size | Modified              |
| Development                                         | > Devel             | <u>opment</u>           | Folder            |      | 11/12/2020 3:16:13 PM |
| Assets                                              | > Your !            | Menu                    | Page (menu item)  |      | 11/16/2020 6:19:25 PM |
| Redirects                                           |                     | <u>Herra</u>            | - uge (mena keni) |      |                       |
| Home                                                | > Asset             | 5                       | Folder            |      | 11/10/2020 2:30:24 PM |
| General Meeting Forum                               | > Redire            | ects                    | Folder            |      | 2/7/2014 9:55:05 AM   |
| COVID-19 Forum                                      | <b>F</b>            |                         |                   |      |                       |
| •- About the IAP                                    | large               | t location: /           |                   |      |                       |
| • News from the IAP President                       | Copy also all ch    | ild pages: 🔽            |                   |      |                       |
| <ul> <li>Membership</li> </ul>                      | Conv page pe        | rmissions:              |                   |      |                       |
| • IAP Documentation                                 | copy page pe        |                         |                   |      |                       |
| <ul> <li>Conferences and Training</li> </ul>        | Page                | es to copy: /News-from- | the-President     |      | <b>^</b>              |
| Announcements and News                              |                     |                         |                   |      |                       |
| • Contact Us                                        |                     |                         |                   |      |                       |
| Find Members                                        |                     |                         |                   |      |                       |
| • Legal Guidance, support and assist                |                     |                         |                   |      | -                     |
| Publications                                        |                     |                         |                   |      |                       |
| News from partners                                  |                     |                         |                   |      |                       |
|                                                     |                     |                         |                   |      |                       |

Copy

0

### Datos para la duplicación

Una vez realizada la acción descrita anteriormente, el sistema mostrará en pantalla un cuadro de diálogo en donde se podrá visualizar:

**Árbol de directorios (3):** en este panel se podrá visualizar todos los directorios asociados al sitio web de la International Association of Prosecutors. En este panel se deberá seleccionar el directorio/sección destino de la duplicación.

**Contenido del directorio (4):** en este panel se podrá visualizar el contenido del directorio seleccionado en el árbol de directorios (3). **Datos adicionales (5):** en este panel se podrá visualizar:

- Target location: una vez seleccionado el directorio destino, el sistema mostrará en pantalla la ubicación detallada.
- Copy also all child pages (dejar seleccionada): si esta opción se encuentra seleccionada, se copiará la sección y las sub secciones/archivos contenidas, de acuerdo a la sección seleccionada en (3).
- Copy page permissions (dejar sin seleccionar): si esta opción se encuentra seleccionada, se copiarán los permisos de la carpeta seleccionada en (3).
- Pages to copy: indica la ubicación de la sección seleccionada en (3). Será la sección a duplicar.

Una vez seleccionado el directorio donde será duplicada la sección seleccionada en (1), deberá hacer clic en el botón **Copy** (6) para completar la acción.

### Ejemplo de duplicación de sección

Con el objetivo de indicarle al sistema donde será copiada la sección seleccionada en (1), deberá seleccionar la sección destino (7) en el panel que contiene el árbol de directorios.

Para confirmar la acción se debe realizar clic en el botón Copy (8).

A modo de ejemplo se seleccionará como sección destino la sección International Association of Prosecutors > Spanish > Inicio (7)

:

Todas las carpetas asociadas con el sitio web de la International Association of Prosecutors en idioma Español se encuentran en el directorio International Association of Prosecutors > Spanish

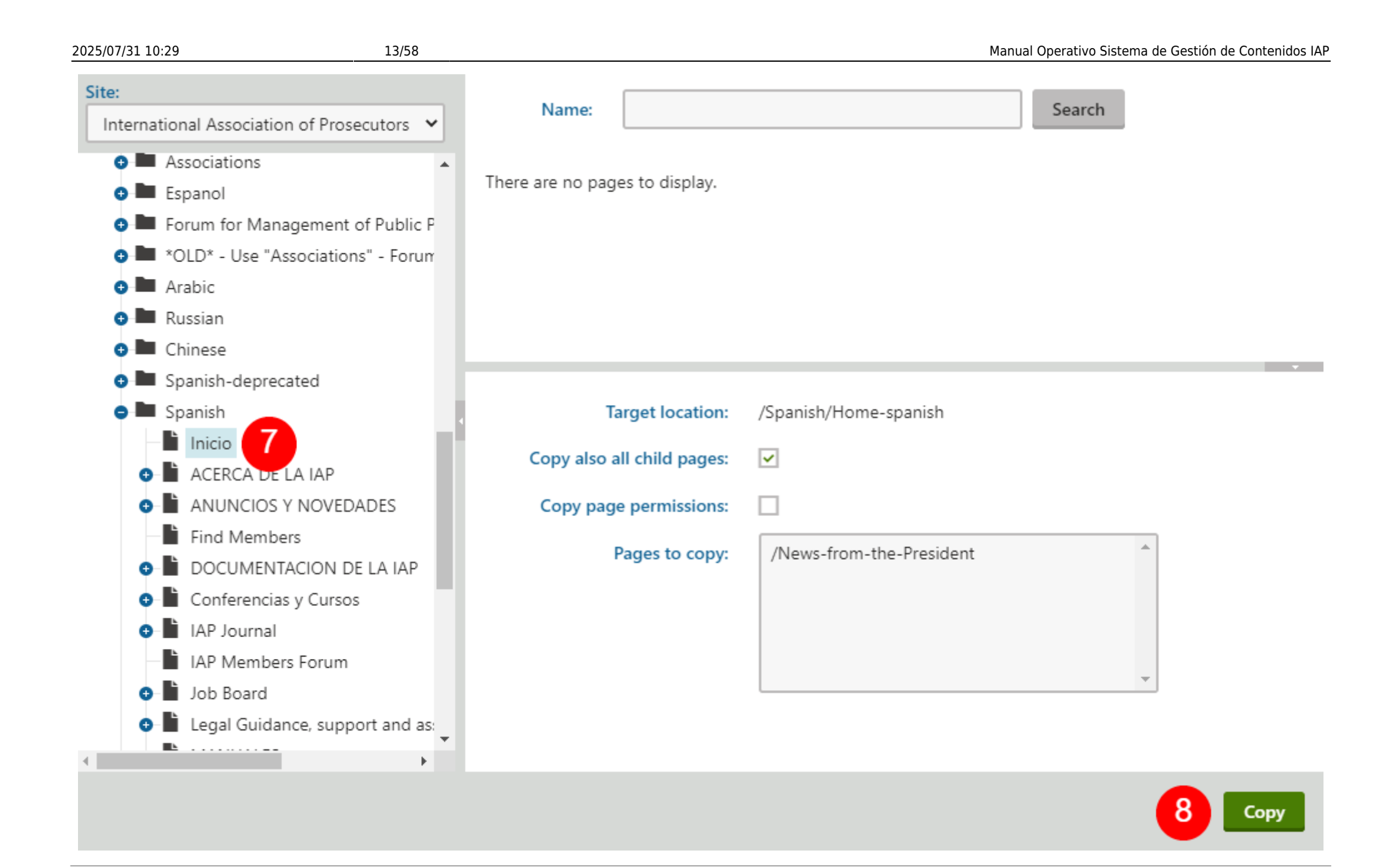

| 🗢 🖿 Spanish 🦳                                            | • 🥑 |  |
|----------------------------------------------------------|-----|--|
| 🔶 🗎 Inicio                                               | 8   |  |
| News from the IAP President 9                            | 0   |  |
| e 🖹 Previous Messages                                    | 0   |  |
| 6th of June 2020 - 25th Anniversary of the IAP           | Ø   |  |
| 10 - 📾 New Year message from the President, January 2020 | Ø   |  |
| Welcome message from the President, December 2019        | Ø   |  |
| News from the President, September 2014                  | Ø   |  |
| ACERCA DE LA IAP                                         | Ø   |  |
| ANUNCIOS Y NOVEDADES                                     | Ø   |  |
| Find Members                                             | 8   |  |
| DOCUMENTACION DE LA IAP                                  | 0   |  |
| 💿 📗 Conferencias y Cursos                                | Ø   |  |
| 💿 🗎 IAP Journal                                          | 8   |  |
| IAP Members Forum                                        | 8   |  |
|                                                          |     |  |

### Visualización de sección duplicada

Una vez completada la acción del paso (8), el sistema mostrará por defecto una vista previa correspondiente a la sección duplicada.

En el panel que contiene el árbol de directorios se podrá visualizar la sección copiada (9), las sub secciones/archivos contenidos (10) y el estado de publicación de la sección (11).

Si el estado publicación de la sección (11) se encuentra con un ✓ en color verde, quiere decir que la sección se encuentra publicada Si el estado publicación de la sección (11) se encuentra con un X en color rojo, quiere decir que la sección no se encuentra publicada

### Modificar estado de publicación de sección

Con el objetivo de modificar el estado de publicación de sección, una vez seleccionada la sección a publicar/despublicar, se debe:

- Hacer clic en la solapa **Form** (12).
- Modificar la fecha de publicación del campo Publish to haciendo clic en el botón Now (13). Si el campo Publish to se completa con la fecha generada al hacer clic en el botón Now (13), la publicación no se encontrará publicada. Si el campo Publish to se encuentra vacío, la publicación se encontrará publicada.
- Para guardar los cambios, se deberá hacer clic en el botón Save (14).

Al momento de completar la duplicación de una sección, se debe verificar el estado de publicación de la sección. En caso de que la sección se encuentre publicada, se recomienda modificar el estado a no publicada hasta tanto no haya sido completada la edición del contenido

| Edit | Preview 🖌 Listing                      |     | Page | Form     | 12 erties 🖌      | Analytics 🖌                 |     |
|------|----------------------------------------|-----|------|----------|------------------|-----------------------------|-----|
| + 🗎  | 🗎 🖹 ^ V Q                              |     | Save | Spell ch | neck             |                             |     |
| •    | Inicio                                 | 8 🔺 |      |          |                  |                             |     |
| •    | News from the IAP President            | 0   | 14   |          |                  |                             | _   |
| •    | ACERCA DE LA IAP                       | 0   |      | Ba       | nner Content:    |                             |     |
| 0-   | ANUNCIOS Y NOVEDADES                   | 0   |      |          |                  |                             | -11 |
| _    | Find Members                           | 8   |      | _        |                  |                             |     |
| •    | DOCUMENTACION DE LA IAP                | 0   |      | Doci     | ument name:*     | News from the IAP President |     |
| 0    | Conferencias y Cursos                  | 0   |      |          | Teaser image:    | Upload file                 |     |
| 0    | IAP Journal                            | 8   |      |          |                  |                             |     |
| _    | IAP Members Forum                      | 8   |      |          | Menu group:      | (none)                      | ~   |
| 0    | Job Board                              | 8   |      |          |                  | L                           |     |
| 0    | Legal Guidance, support and assistance | 8   |      | Not      | ify Facilitator: |                             |     |
| _    | MANUALES                               | 8   |      |          | Publish from:    | B Now                       |     |
| 0    | MEMBRESÍA                              | 0   |      |          | rubiish nom.     |                             |     |
| 0    | News from partners                     | 8   |      |          | Publish to:      | 🗎 🗎 Now 13                  |     |
| 0    | Novedades de parte del Presidente      | 0   |      |          |                  |                             | ,   |

### Editar contenido

#### 2025/07/31 10:29

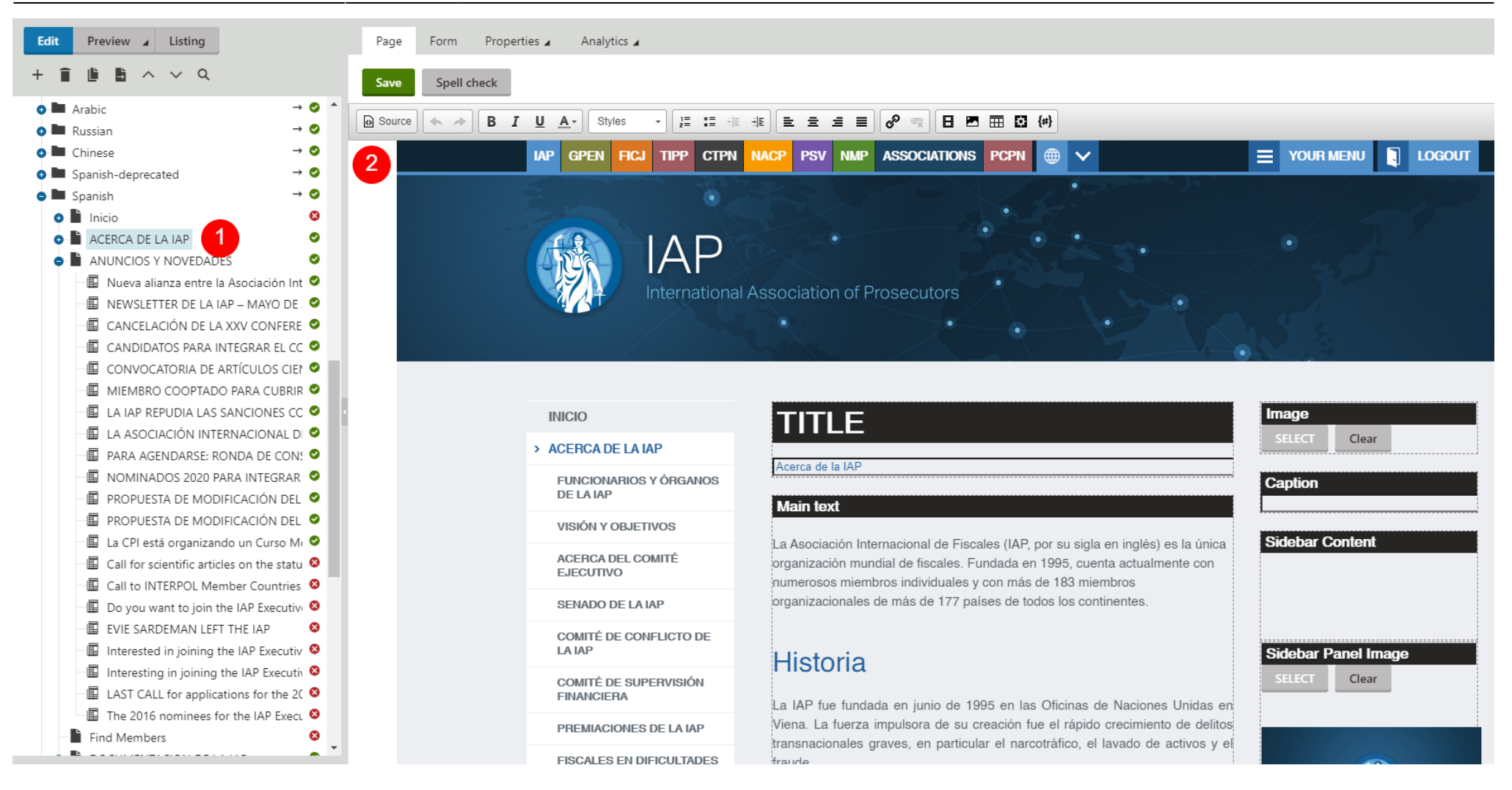

### Seleccionar sección a editar

Con el objetivo de editar contenido de una sección, se deberá hacer clic en la sección correspondiente del panel de árbol de directorios (1).

Una vez seleccionada la sección a editar, el sistema mostrará el contenido de la sección en el panel de vista previa (2).

El contenido de la sección puede ser editado de dos formas:

- Edición de contenido de forma directa: el contenido de la sección es editado de forma directa utilizando las herramientas de edición de texto en la vista previa.
- Edición de contenido en forma indirecta: el contenido de la sección hace referencia a un archivo contenido en la sección. Con el objetivo de editar este tipo de contenido, se deberá habilitar la edición de contenido indirecto.

A continuación se presenta un ejemplo para cada modalidad de edición.

### Edición de contenido en forma directa

Una vez seleccionada la sección en el árbol de directorio, se visualizará el contenido de la sección en el panel de vista previa.

Haciendo clic sobre los cuadros de texto correspondientes (3), se podrá editar el contenido de la sección.

Una vez finalizada la edición del contenido, se deberá hacer clic en el botón **Save** (4) para guardar los cambios.

A modo de ejemplo, utilizamos la sección International Association of Prosecutors > Spanish > ACERCA DE LA IAP

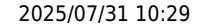

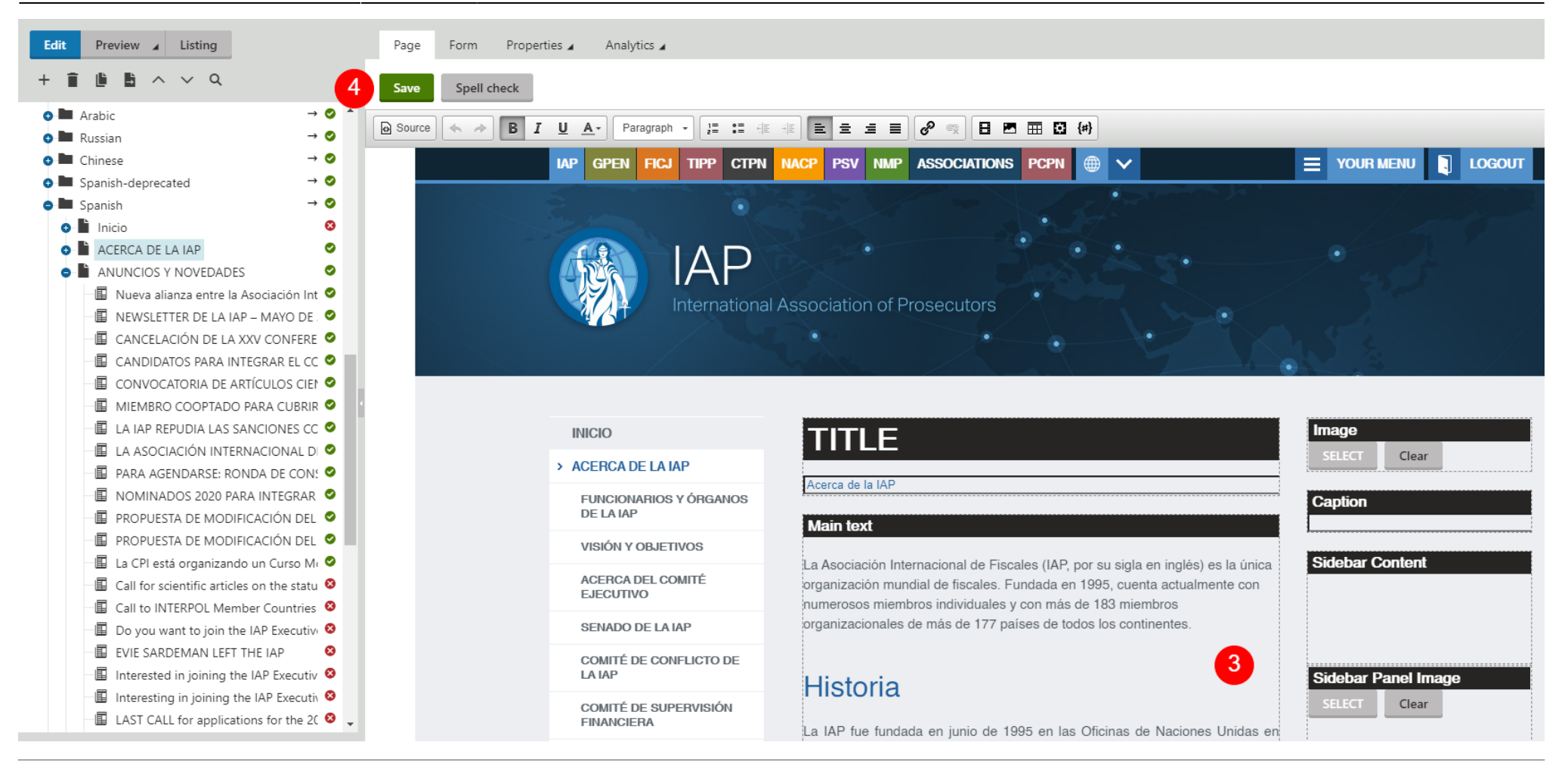

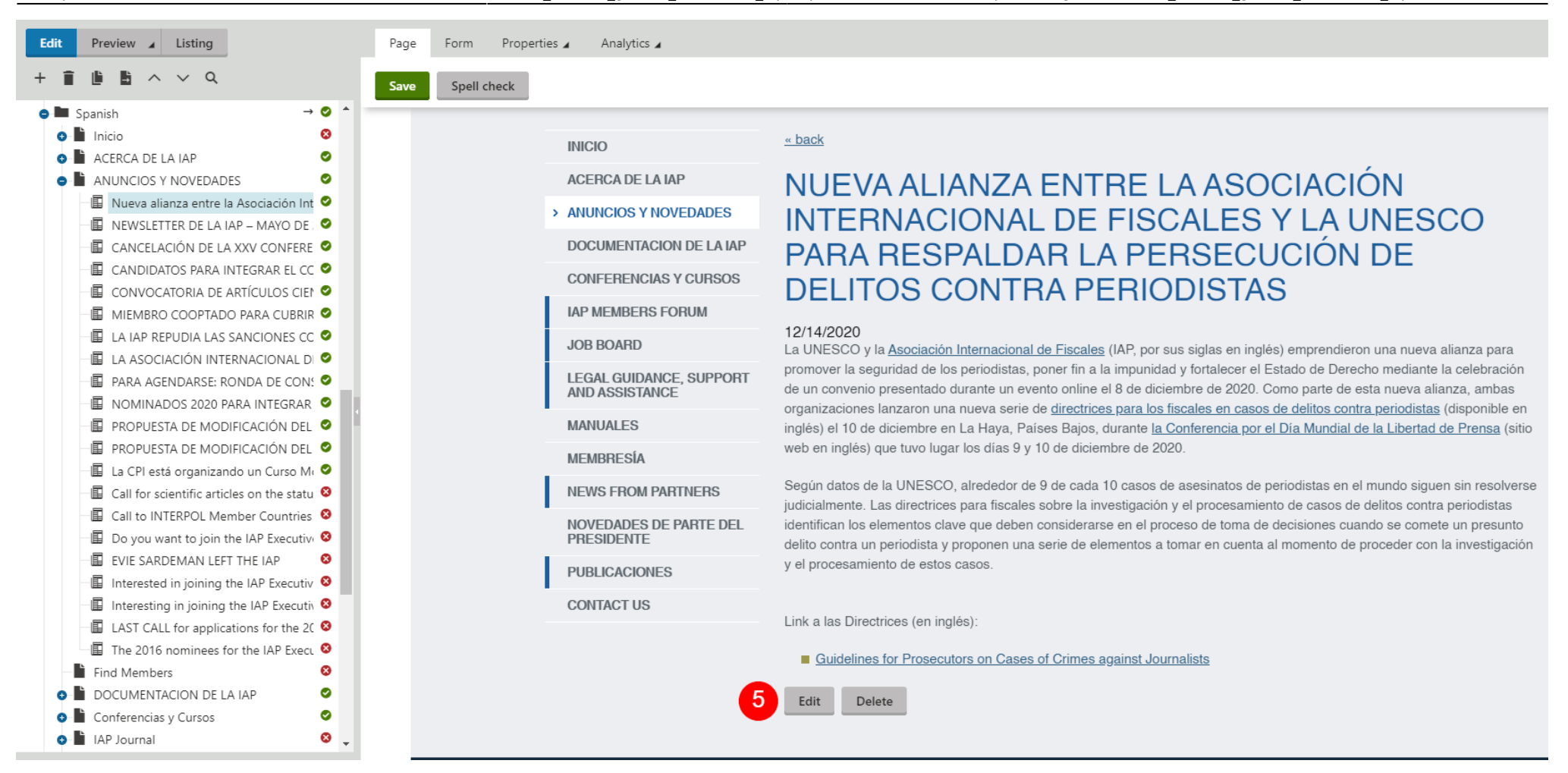

### Edición de contenido en forma indirecta (Selección de archivo)

Una vez seleccionada la sección en el árbol de directorio, se visualizará el contenido de la sección en el panel de vista previa.

Para editar el contenido de forma indirecta, se deberá realizar clic sobre el botón Edit (5).

Completada esta acción, el sistema nos mostrará en pantalla la vista previa del documento a editar.

### A modo de ejemplo, la sección International Association of Prosecutors > Spanish > ANUNCIOS Y NOVEDADES > NUEVA ALIANZA ENTRE LA ASOCIACIÓN INTERNACIONAL DE FISCALES Y LA UNESCO PARA RESPALDAR LA PERSECUCIÓN DE DELITOS CONTRA PERIODISTAS

### Edición de contenido en forma indirecta

Desde la vista previa (6) del documento a editar, podremos editar el contenido deseado.

Una vez finalizada la edición del contenido, se debe hacer clic en el botón **Save** (7) para guardar los cambios.

#### Last update: 2021/08/27 18:23

manual\_sistema\_gestion\_contenidos\_iap https://manuales.docker2.mpfciudad.gob.ar/manual\_sistema\_gestion\_contenidos\_iap?rev=1630099385

| Preview 🖌 Listing                                                                                                    | Page Form Properties         | Analytics 🖌                                                                                                    |
|----------------------------------------------------------------------------------------------------|------------------------------|----------------------------------------------------------------------------------------------------|
|                                                                                                    | 7 Save Spell check           |                                                                                                    |
| ACERCA DE LA IAP     ANUNCIOS Y NOVEDADES                                                                                                    | Source (                     | ▲- Styles - 1= := := := := := := := := ::: ::::::::                                                                                                    |
| ■ NEWSLETTER DE LA IAP – MAYO DE .<br>■ CANCELACIÓN DE LA XXV CONFERE                                                                                                    | News Title:*                 | Nueva alianza entre la Asociación Internacional d                                                                                                    |
|                                                                                                    | Release Date:* News Summary: | 12/14/2020 III Ioday                                                                                                    |
| □       ILA IAP REPUDIA LAS SANCIONES CC         □       ILA ASOCIACIÓN INTERNACIONAL DI         □       ILA ASOCIACIÓN INTERNACIONAL DI         □       ILA ASOCIACIÓN INTERNACIONAL DI                               |                              |                                                                                                    |
| <ul> <li>□ ■ NOMINADOS 2020 PARA INTEGRAR</li> <li>□ ■ PROPUESTA DE MODIFICACIÓN DEL</li> <li>□ ■ PROPUESTA DE MODIFICACIÓN DEL</li> </ul>                                                                             | 1                            |                                                                                                    |
| □       Ia CPI está organizando un Curso Mi         □       Ia Call for scientific articles on the statu         □       Ia Call to INTERPOL Member Countries         □       In Do you want to join the IAP Executivi | News Text:                   | La UNESCO y la <u>Asociación Internacional de Fiscales</u> (IAP, por sus siglas en inglés) emprendieron<br>una nueva alianza para promover la seguridad de los periodistas, poner fin a la impunidad y fortalecer<br>el Estado de Derecho mediante la celebración de un convenio presentado durante un evento online el                                                                                                    |
| EVIE SARDEMAN LEFT THE IAP       Interested in joining the IAP Executive         Interesting in joining the IAP Executive                                                                                              |                              | a de diciembre de 2020. Como parte de esta nueva alianza, ambas organizaciones lanzaron una<br>nueva serie de <u>directrices para los fiscales en casos de delitos contra periodistas</u> (disponible en<br>inglés) el 10 de diciembre en La Haya, Países Bajos, durante <u>la Conferencia por el Día Mundial de la</u><br><u>Libertad de Prensa</u> (sitio web en inglés) que tuvo lugar los días 9 y 10 de diciembre de 2020. |
| LAST CALL for applications for the 2C<br>The 2016 nominees for the IAP Exect<br>Find Members                                                                                                    |                              | Según datos de la UNESCO, alrededor de 9 de cada 10 casos de asesinatos de periodistas en el 🗸                                                                                                    |
| DOCUMENTACION DE LA IAP                                                                                                    | Teaser:                      | Upload file                                                                                                    |

### Adjuntar archivos

### Seleccionar sección destino del archivo

Con el objetivo de adjuntar archivos y posteriormente vincularlos al contenido de las secciones, se deberá seleccionar en el panel del árbol de directorio la sección (1) que contendrá el archivo que se desea adjuntar.

Una vez seleccionada la sección, el sistema mostrará en pantalla una vista previa (2) de la sección seleccionada.

A modo de ejemplo, se utilizará la sección International Association of Prosecutors > Spanish > News from the IAP President

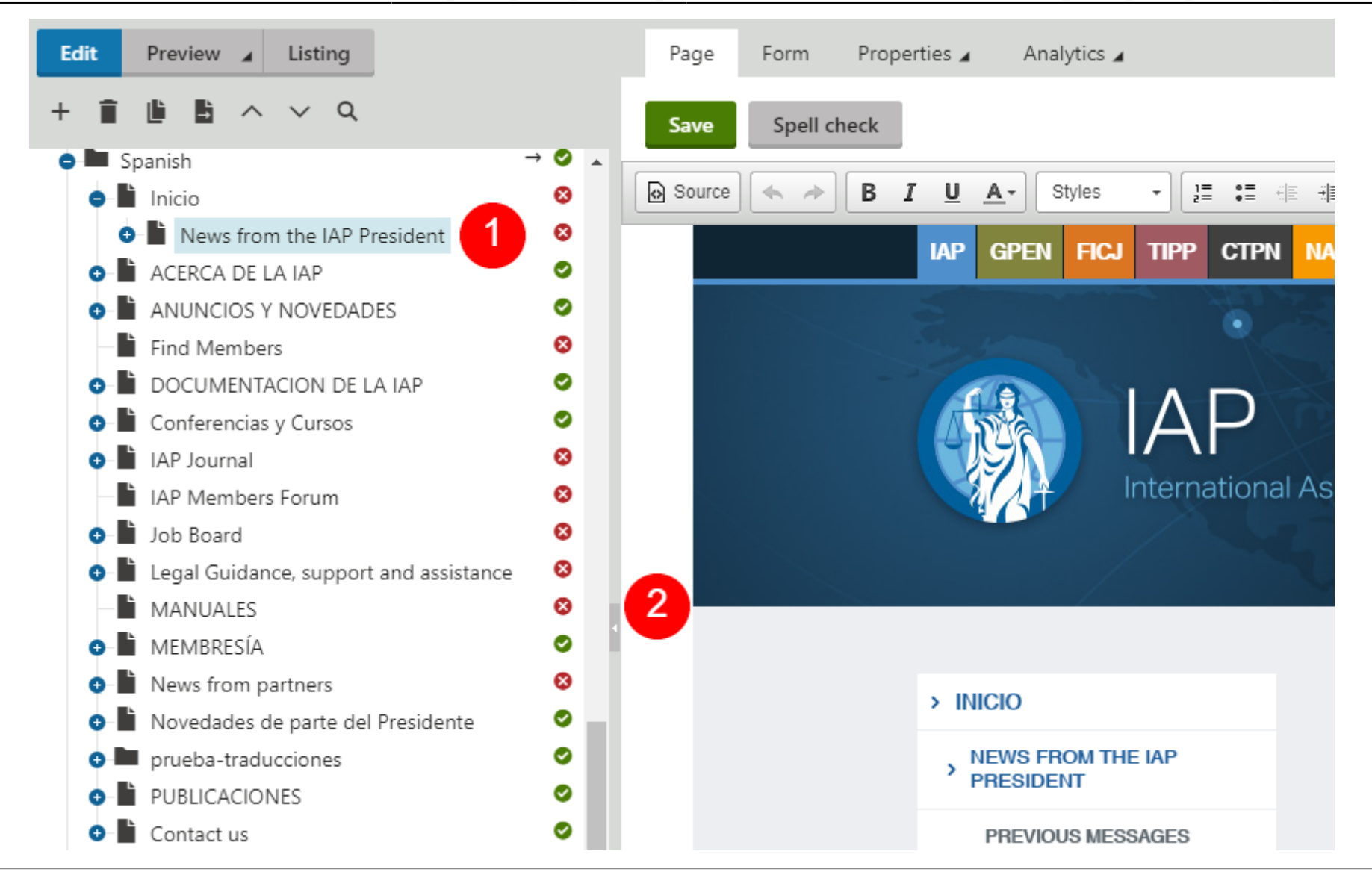

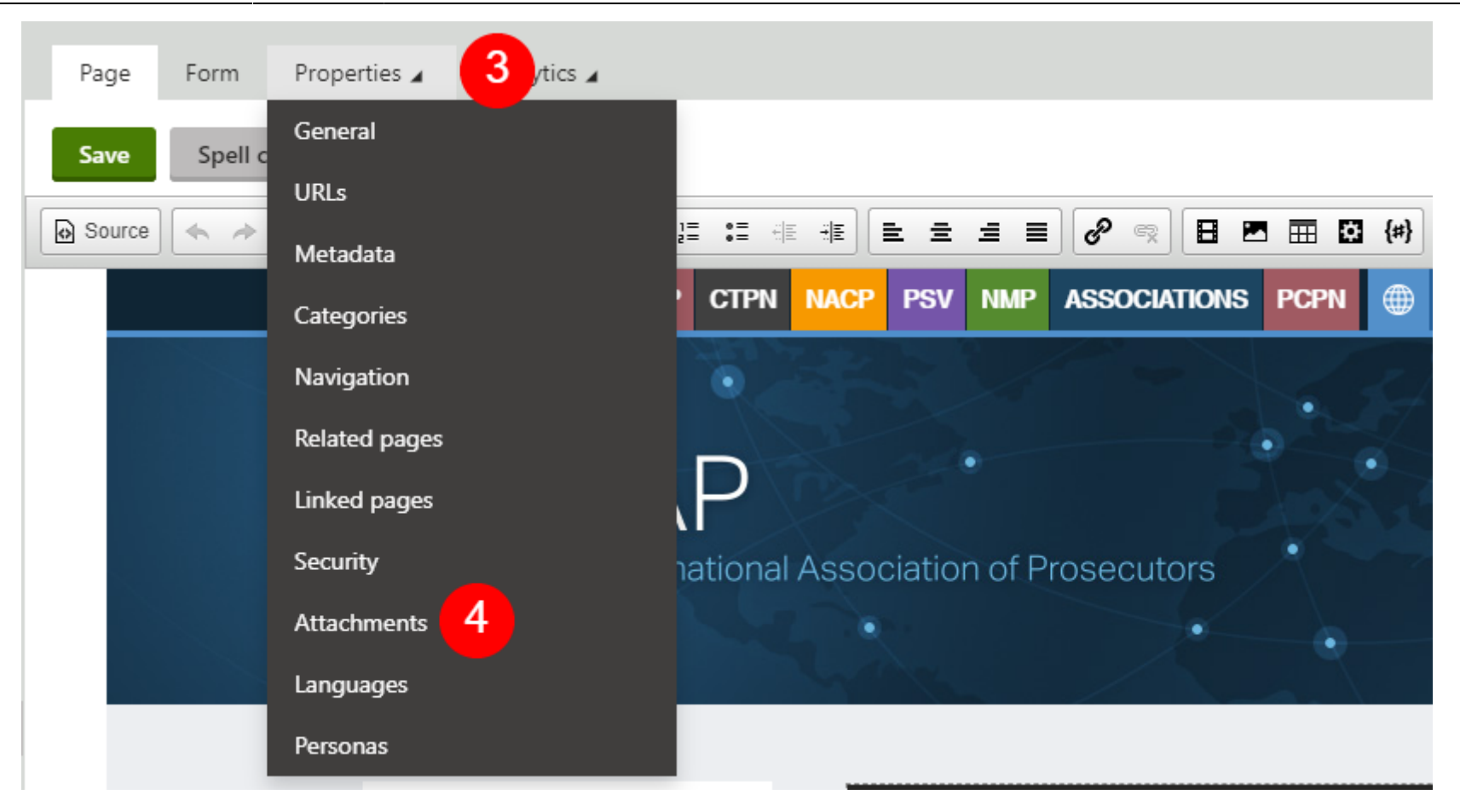

### Seleccionar solapa de archivos adjuntos

Para adjuntar archivos, se deberá realizar clic derecho sobre la tercera solapa (3) del panel de vista previa y seleccionar la opción Attachments (4).

### Agregar archivo adjunto

Una vez completado el paso anterior, se deberá hacer clic en el botón **New attachment** (5).

| Page Form               | Attac    | hments 🖌         | Analytics 🖌        |
|-------------------------|----------|------------------|--------------------|
| New attachme            | nt 5     |                  |                    |
| $\equiv$ <u>Actions</u> | Update   | Name             |                    |
| 1 🕈 🖉 🔨                 | <u>↑</u> | 🔀 <u>CK2.jpg</u> | I.                 |
| 🖉 🖥 A 🗸                 | <u>↑</u> | Mang-            | -signature-(2),jpg |
|                         |          |                  |                    |
|                         |          |                  |                    |
|                         |          |                  |                    |
|                         |          |                  |                    |
|                         |          |                  |                    |

| IAP - 00.png | IAP - 01.png      | IAP - 02.png | IAP - 03.png | IAP - 04.png | IAP - 05.png | IAP - 06.png | IAP - 07.png | IAP - 08.png |
|--------------|-------------------|--------------|--------------|--------------|--------------|--------------|--------------|--------------|
| IAP - 09.png | IAP - 10.png      | IAP - 11.png | IAP - 12.png | IAP - 13.png | IAP - 14.png | IAP - 15.png | IAP - 16.png | IAP - 17.png |
| IAP - 18.png | PDF<br>Prueba.pdf | 6            |              |              |              |              |              |              |

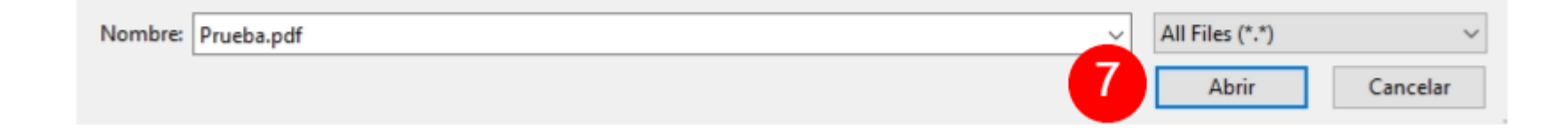

### Seleccionar archivo desde el equipo

Una vez completado el paso anterior, el sistema mostrará en pantalla una ventana en donde se deberá seleccionar el archivo deseado desde el equipo.

Una vez seleccionado el archivo (6), se deberá hacer clic en el botón Abrir (7).

Confirmación de archivo adjunto agregado

El sistema mostrará en pantalla una confirmación (8) de que el archivo se ha sido adjuntado correctamente y se podrá visualizar (9) en el listado de archivos adjuntos.

**IMPORTANTE:** si bien el archivo se ha adjuntado a la sección, aún no podrá ser visualizado debido a que se deberá vincular al contenido

| 2025/07/31 10:29 | 29/58                                      | Manual Operativo Sistema de Gestión de C |
|------------------|--------------------------------------------|------------------------------------------|
|                  | Page Form Attachments Analytics A          |                                          |
|                  | The file was inserted.                     |                                          |
|                  | <u>Actions</u> Update Name                 |                                          |
|                  | 💉 📋 🔨 🗠 🔝 <u>CK2.jpg</u>                   |                                          |
|                  | 💉 📋 🔨 🗠 🔣 🔤 <u>Hwang-signature-(2).jpg</u> |                                          |

9

Vincular archivos al contenido

Seleccionar sección donde será vinculado el archivo

🖍 📋 A 🗸 🖄 土

Con el objetivo de vincular archivos al contenido de las secciones, se deberá seleccionar en el panel del árbol de directorio, la sección (1) en donde será vinculado el archivo.

Una vez seleccionada la sección, el sistema mostrará en pantalla una vista previa (2) de la sección seleccionada.

Prueba.pdf

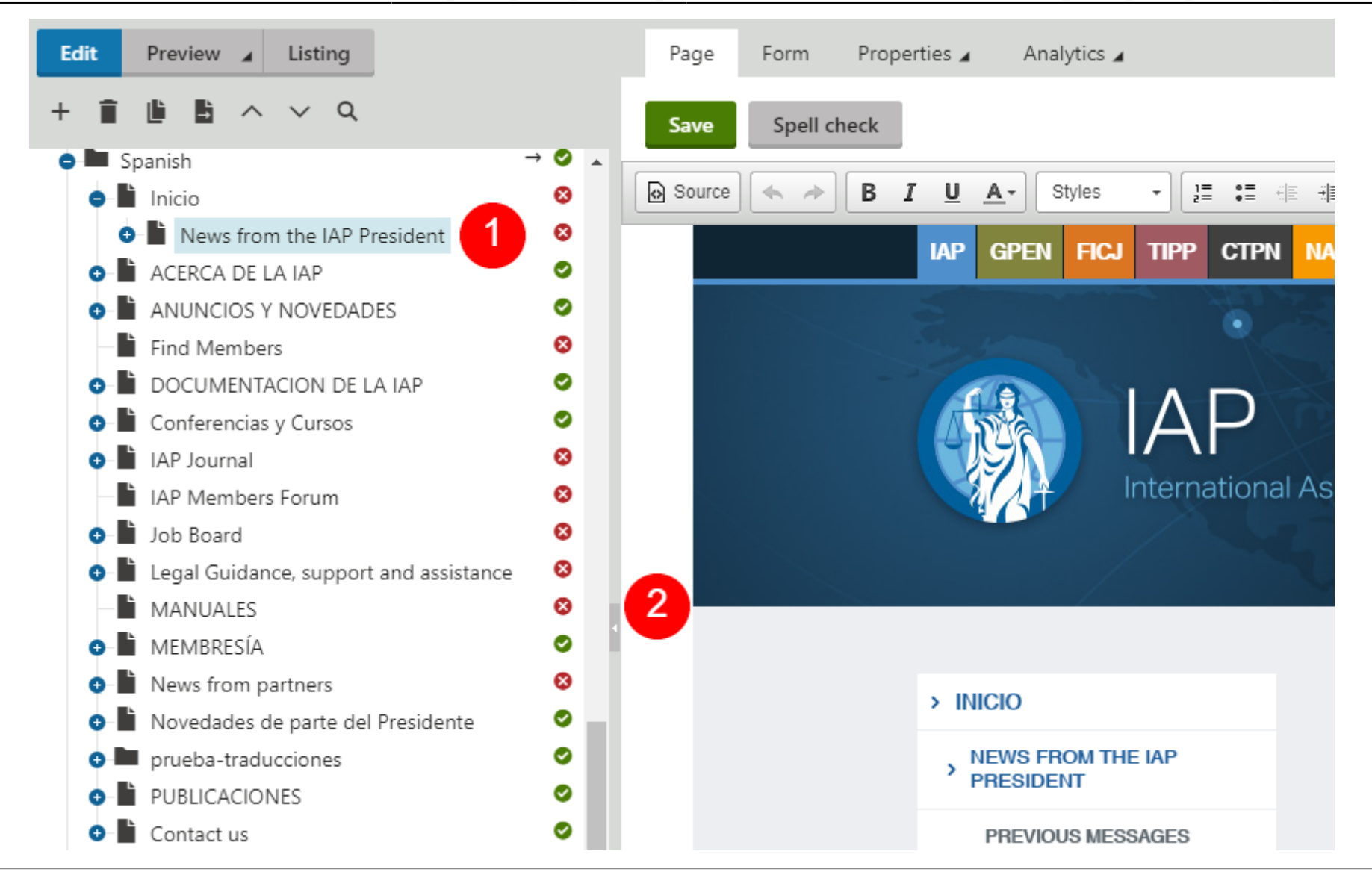

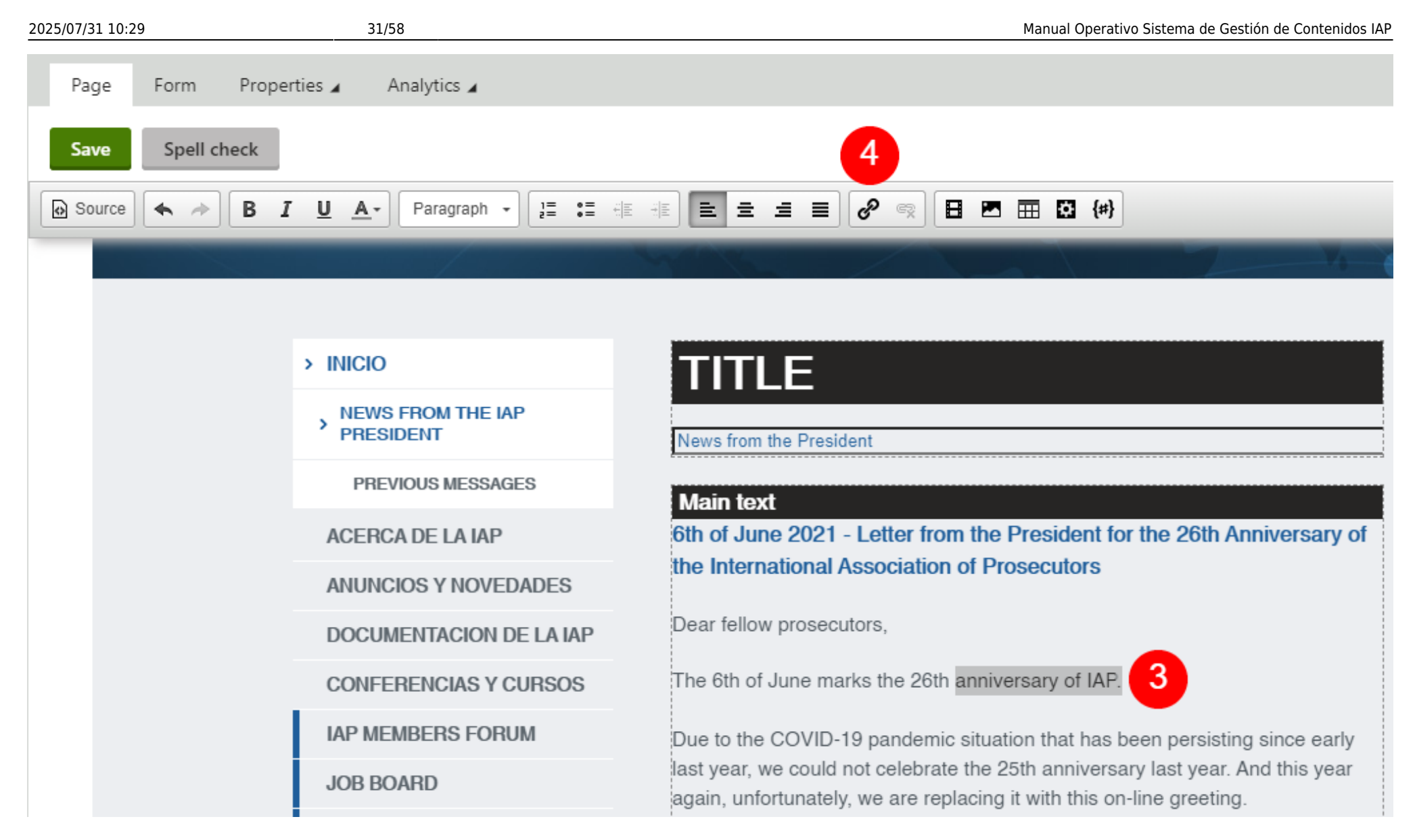

Seleccionar el contenido al que será vinculado el archivo

Se deberá seleccionar el contenido (3) al que se quiere vincular el archivo y se posteriormente, se deberá hacer clic en el botón **Insert/Edit link** (4), que se encuentra ubicado en la barra de herramientas del panel de vista previa del archivo.

### Seleccionar sección de archivos adjuntos

Una vez completado el paso anterior, el sistema mostrará en pantalla una nueva ventana en donde ser deberá seleccionar la solapa **Attachments** (5).

| Insert link                                                                                                    |         |               |                              |                             |                 |      |              | ? 🗆      | ×     |
|----------------------------------------------------------------------------------------------------|---------|---------------|------------------------------|-----------------------------|-----------------|------|--------------|----------|-------|
| Attachments 5 ntent Media libraries                                                                                                    | Web     | Anchor        | Email                        |                             |                 |      |              |          |       |
| Site:<br>International Association of Prosecutors 🗸                                                                                                    | Upload  |               |                              |                             |                 |      |              | E        |       |
| <ul> <li>International Association of Prosecuto</li> <li>Development</li> </ul>                                                                                                    |         |               | Name:                        |                             |                 |      |              | 5        | earch |
| • Your Menu                                                                                                    | Actions | Name          |                              | I                           | <u>ype</u>      | Size | Modified     |          |       |
| Redirects                                                                                                    | >       | Inicio        |                              | Pa                          | age (menu item) |      | 3/18/2021 5: | 19:22 PN |       |
| <ul> <li>Home</li> <li>General Meeting Forum</li> <li>COVID-19 Forum</li> <li>About the IAP</li> <li>About the IAP</li> <li>News from the IAP President</li> <li>Membership</li> <li>IAP Documentation</li> <li>Conferences and Training</li> <li>Announcements and News</li> </ul> | General | Target<br>Pro | Advand<br>tocol: [<br>URL: [ | ced<br>(other)<br>~/Spanish |                 |      | ~            | ]        |       |
| Contact Us     Find Members     Legal Guidance, support and assist                                                                                                    |         |               |                              |                             |                 |      | s            | ave & Cl | ose   |

| Insert link           |                               |      |        | ? 🗆 🗙                |
|-----------------------|-------------------------------|------|--------|----------------------|
| Attachments Content M | ledia libraries Web Anchor Em | ail  |        |                      |
| Upload                |                               |      |        | <b>E</b>             |
| Actions Update        | Name                          | Туре | Size   | Modified             |
| > 💿 💉 📋 ^ 🗸 🗠 土       | K2 <u>CK2</u>                 | .jpg | 22 kB  | 8/25/2021 3:06:42 AM |
| > • 🖍 📋 ^ 🗸 土         | Musique                       | .jpg | 24 kB  | 8/25/2021 3:06:42 AM |
| > 🛛 🖍 📋 A 🗸 🙏 📩       | ma Prueba 6                   | .pdf | 178 kB | 8/27/2021 5:07:29 AM |

Please select a file.

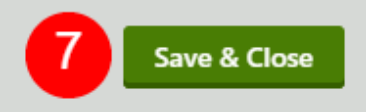

### Seleccionar archivo al que será vinculado el contenido

Una vez seleccionada la solapa **Attachments**, se deberá seleccionar el archivo (6) que se desea vincular al contenido y, posteriormente se deberá hacer clic en el botón **Save & Close** (7)

En caso de que el archivo no se encuentre contenido en la sección, se podrá hacer clic en el botón **Upload** y adjuntar el archivo directamente desde esta opción.

### Confirmar vinculación de archivo al contenido

Una vez completado el paso anterior, se podrá confirmar la vinculación del archivo al contenido desde el panel de vista previa.

Si el archivo se ha vinculado correctamente, podrá visualizar el cambio de color y subrrayado del texto (8) al que se ha vinculado el archivo.

**IMPORTANTE:** recuerde que usted se encuentra visualizando una vista previa de la sección. Una vez que finalice la edición del contenido, deberá hacer clic en el botón **Save**, que se encuentra en el borde superior izquierdo del panel de vista previa, para guardar los cambios.

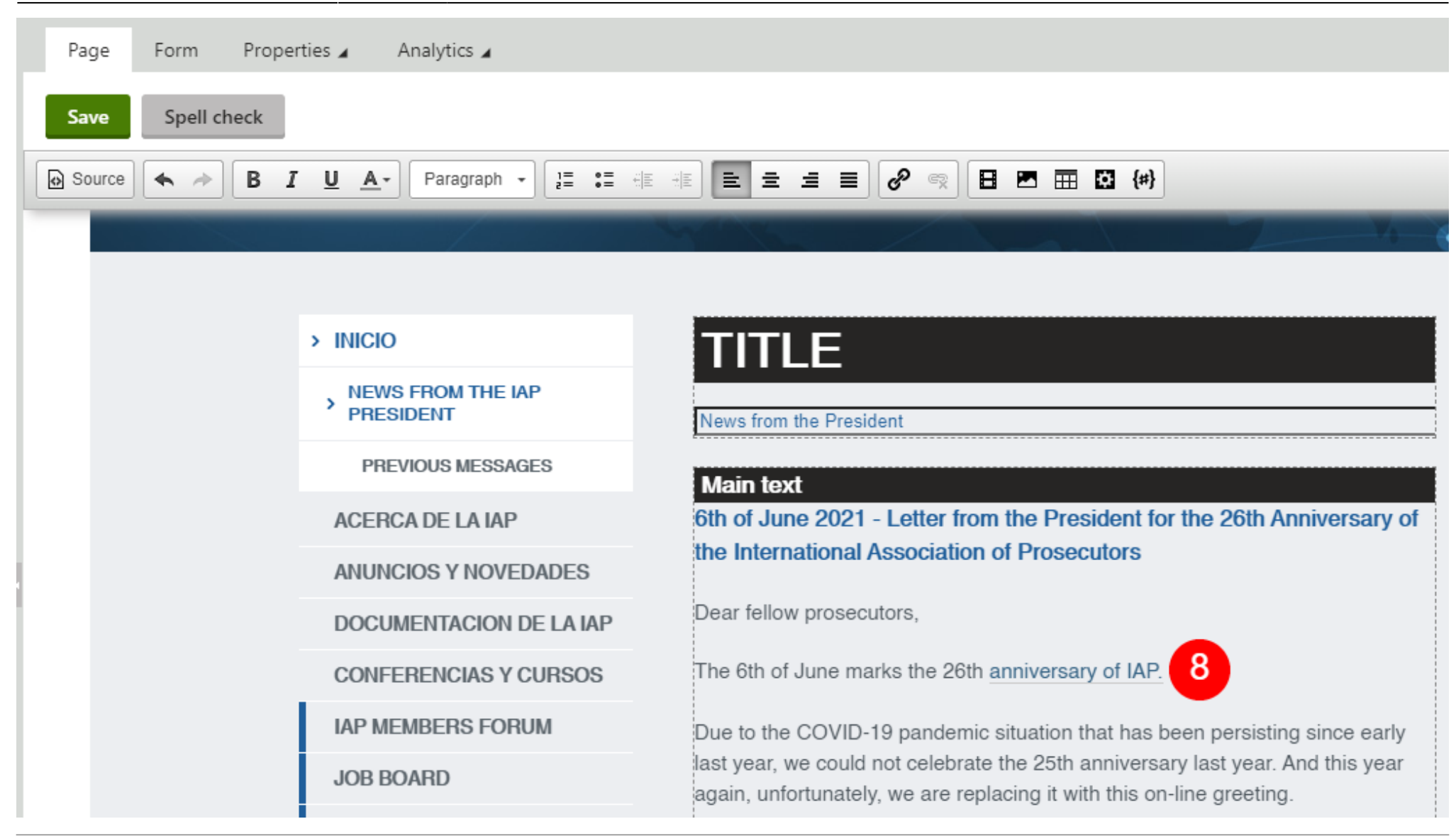

| Page Form Proper | rties 🖌 Analytics 🖌                     |                                                                                                    |
|------------------|-----------------------------------------|----------------------------------------------------------------------------------------------------|
| Save Spell check |                                         |                                                                                                    |
| Source 🔦 🔶 🖪 I   | <u>U</u> <u>A</u> . Paragraph . ]≣ :≣ : |                                                                                                    |
|                  |                                         | <u>10</u>                                                                                                    |
|                  |                                         |                                                                                                    |
|                  | > INICIO                                | TITLE                                                                                                    |
|                  | > NEWS FROM THE IAP<br>PRESIDENT        | News from the President                                                                                                    |
|                  | PREVIOUS MESSAGES                       | Main text                                                                                                    |
|                  | ACERCA DE LA IAP                        | 6th of June 2021 - Letter from the President for the 26th Anniversary of                                                                                 |
|                  | ANUNCIOS Y NOVEDADES                    | the International Association of Prosecutors                                                                                                    |
|                  | DOCUMENTACION DE LA IAP                 | Dear fellow prosecutors,                                                                                                    |
|                  | CONFERENCIAS Y CURSOS                   | The 6th of June marks the 26th anniversary of IAP. 9                                                                                                    |
|                  | IAP MEMBERS FORUM                       | Due to the COVID-19 pandemic situation that has been persisting since early                                                                              |
|                  | JOB BOARD                               | last year, we could not celebrate the 25th anniversary last year. And this year<br>again, unfortunately, we are replacing it with this on-line greeting. |

Desvincular archivo al contenido

En caso que se deba desvincular un archivo, deberá seleccionar todo el texto (9) que se encuentra vinculado al archivo y posteriormente hacer clic en el botón **Unlink** (10) que se encuentra ubicado en la barra de herramientas del panel de vista previa del archivo.

### Confirmar desvinculación de archivo al contenido

Si el archivo se ha desvinculado correctamente, podrá visualizar el cambio de color y subrrayado del texto (11) al que se ha desvinculado el archivo.

**IMPORTANTE:** recuerde que usted se encuentra visualizando una vista previa de la sección. Una vez que finalice la edición del contenido, deberá hacer clic en el botón **Save**, que se encuentra en el borde superior izquierdo del panel de vista previa, para guardar los cambios.

| Page Form Prope  | erties 🖌 Analytics 🖌                      |                                                                                                    |  |  |  |
|------------------|-------------------------------------------|----------------------------------------------------------------------------------------------------|--|--|--|
| Save Spell check |                                           |                                                                                                    |  |  |  |
| Source 🔦 🔶 🖪     | 【 <u>U</u> <u>A</u> → Paragraph → ]≣ :≣ : | e He 主 = = 🕜 🖘 日 📼 🖬 🖸 (#)                                                                                                    |  |  |  |
|                  |                                           |                                                                                                    |  |  |  |
|                  |                                           |                                                                                                    |  |  |  |
|                  | > INICIO                                  | TITLE                                                                                                    |  |  |  |
|                  | > NEWS FROM THE IAP<br>PRESIDENT          | News from the President                                                                                                    |  |  |  |
|                  | PREVIOUS MESSAGES                         | Main text                                                                                                    |  |  |  |
|                  | ACERCA DE LA IAP                          | 6th of June 2021 - Letter from the President for the 26th Anniversary of                                                                                 |  |  |  |
|                  | ANUNCIOS Y NOVEDADES                      | the International Association of Prosecutors                                                                                                    |  |  |  |
|                  | DOCUMENTACION DE LA IAP                   | Dear fellow prosecutors,                                                                                                    |  |  |  |
|                  | CONFERENCIAS Y CURSOS                     | The 6th of June marks the 26th anniversary of IAP. 11                                                                                                    |  |  |  |
|                  | IAP MEMBERS FORUM                         | Due to the COVID-19 pandemic situation that has been persisting since early                                                                              |  |  |  |
|                  | JOB BOARD                                 | last year, we could not celebrate the 25th anniversary last year. And this year<br>again, unfortunately, we are replacing it with this on-line greeting. |  |  |  |

Vincular secciones al contenido

### Seleccionar sección

Con el objetivo de vincular secciones al contenido, se deberá seleccionar en el panel del árbol de directorio, la sección (1) en donde será realizada la vinculación.

Una vez seleccionada la sección, el sistema mostrará en pantalla una vista previa (2) de la sección seleccionada.

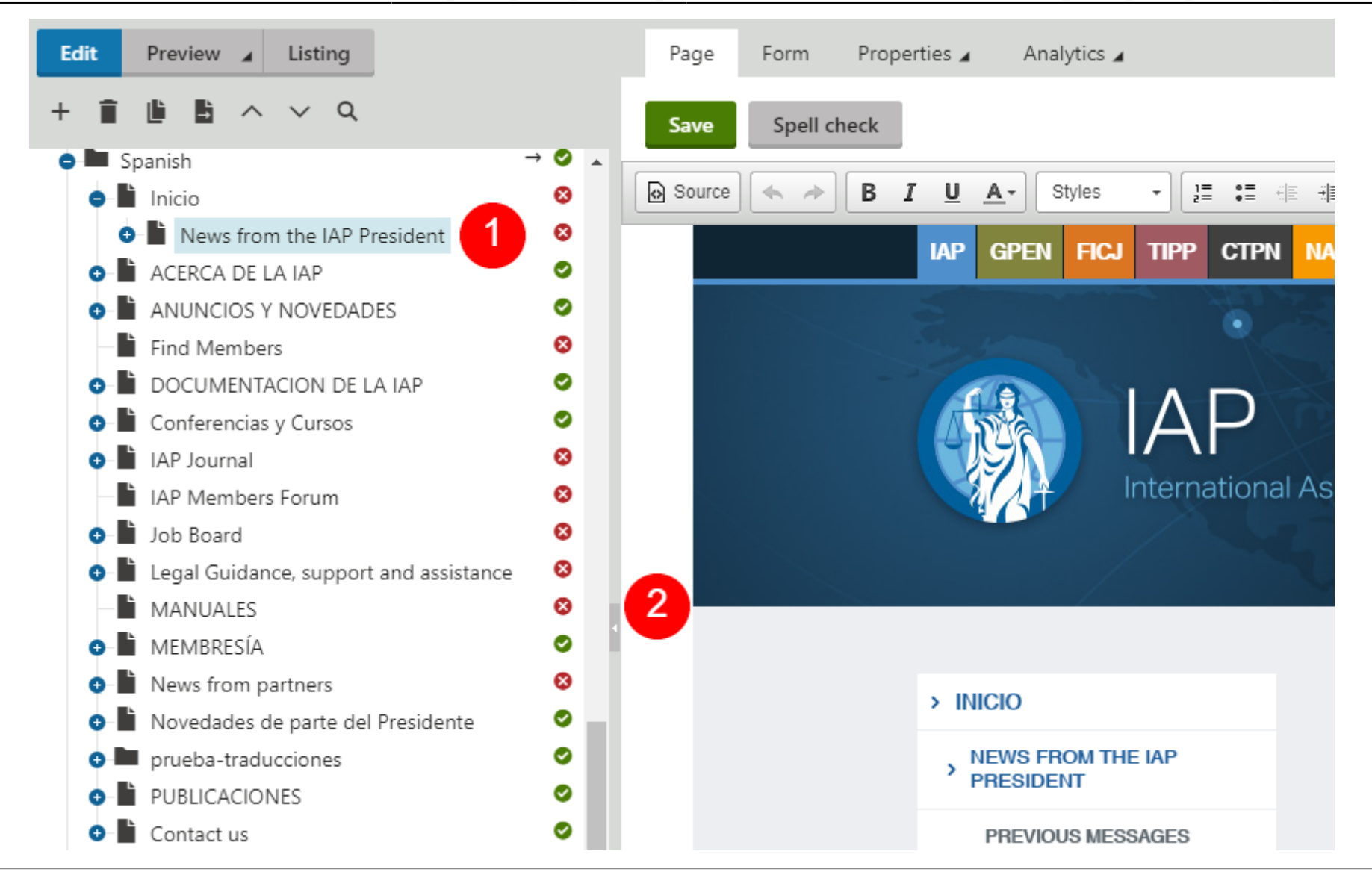

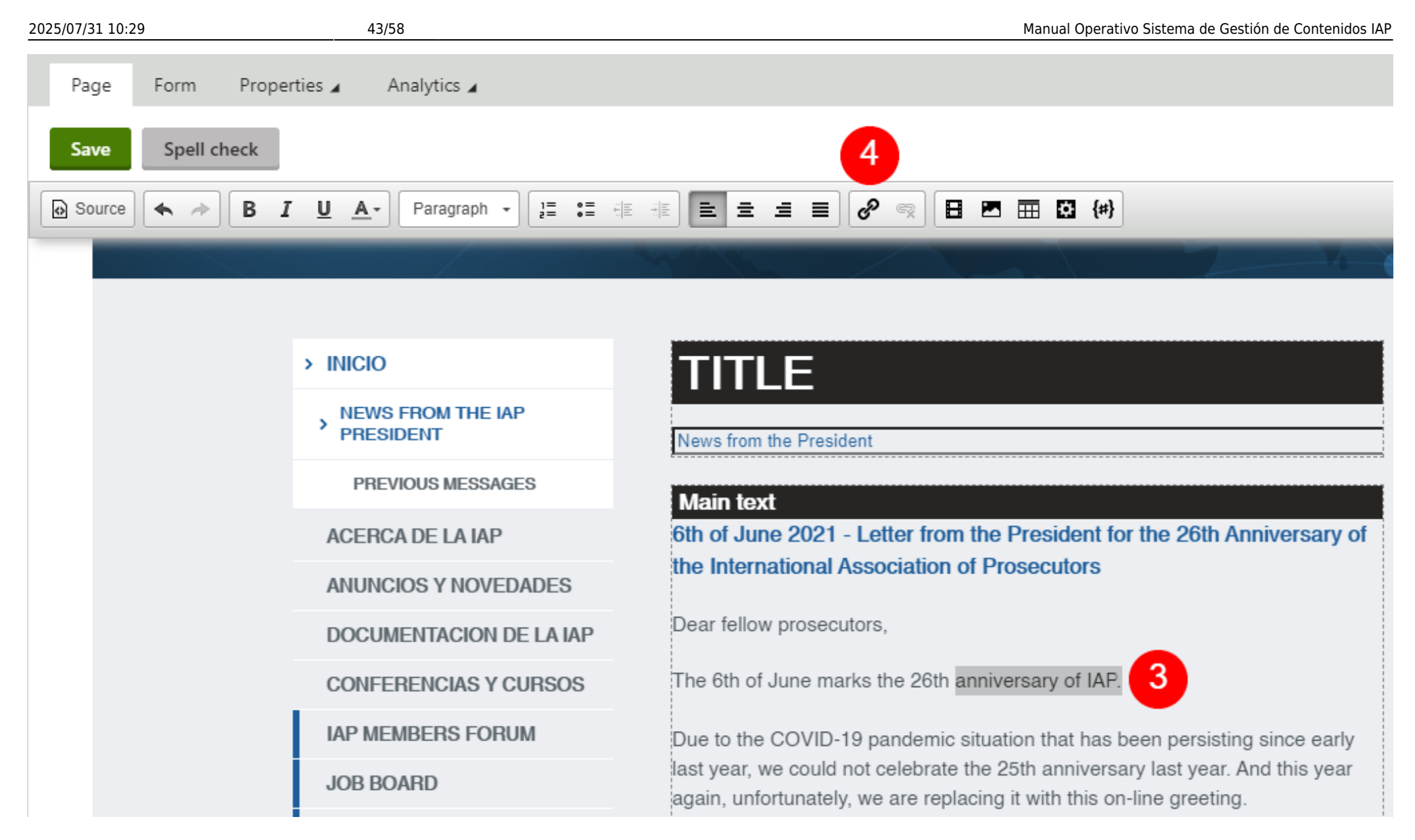

Seleccionar el contenido al que será vinculada la sección

Se deberá seleccionar el contenido (3) al que se quiere vincular la sección y se posteriormente, se deberá hacer clic en el botón **Insert/Edit link** (4), que se encuentra ubicado en la barra de herramientas del panel de vista previa del archivo.

Seleccionar solapa de contenido a vincular

Una vez completado el paso anterior, el sistema mostrará en pantalla una nueva ventana en donde ser deberá seleccionar la solapa **Content** (5).

| Insert link                                                                                        |                         |                  | ? 🗆 🗙                 |
|----------------------------------------------------------------------------------------------------|-------------------------|------------------|-----------------------|
| Attachments Content 5 a libraries                                                                  | Web Anchor Email        |                  |                       |
| Site:<br>International Association of Prosecutors 🗸                                                | Upload                  |                  | <b>E</b>              |
| <ul> <li>International Association of Prosecuto</li> <li>Development</li> <li>Your Many</li> </ul> | Name: Search            |                  |                       |
|                                                                                                    | Actions <u>Name</u>     | <u>Type</u> Size | Modified              |
| • E Redirects                                                                                      | > Inicio                | Page (menu item) | 3/18/2021 5:19:22 PM  |
| Home                                                                                               | > ACERCA DE LA IAP      | Page (menu item) | 3/18/2021 5:26:27 PM  |
| General Meeting Forum                                                                              | > ANUNCIOS Y NOVEDADES  | Page (menu item) | 12/21/2020 8:02:19 PM |
| COVID-19 Forum     About the IAP                                                                   | > Find Members          | Page (menu item) | 12/4/2018 3:47:20 PM  |
| News from the IAP President                                                                        | _                       | <u> </u>         |                       |
| 📀 🖹 Membership                                                                                     | Constal Target Advanced |                  |                       |
| IAP Documentation                                                                                  | General larget Advanced |                  |                       |
| Conferences and Training                                                                           | Protocol: (other)       |                  |                       |
| Announcements and News                                                                             |                         |                  |                       |
| 🕒 📗 Contact Us                                                                                     | URL: ~/Spanish          |                  |                       |
| Find Members                                                                                       | 1                       |                  |                       |
| • Legal Guidance, support and assist                                                               |                         |                  |                       |
| Publications                                                                                       |                         |                  |                       |
| • News from partners                                                                               |                         |                  |                       |
| • IAP Journal                                                                                      |                         |                  |                       |
| 🕒 🖿 Job Board                                                                                      |                         |                  |                       |
| Executive Committee Forum                                                                          |                         |                  |                       |
|                                                                                                    |                         |                  | Save & Close          |

|                                                  | 5 1100  | Anchor        | Lillali         |        |                  |      |                       |
|--------------------------------------------------|---------|---------------|-----------------|--------|------------------|------|-----------------------|
| ite:<br>International Association of Prosecutors | Upload  |               |                 |        |                  |      | E 🗷                   |
| International Association of Prosecuto           | Nam     | ie:           |                 | Search |                  |      |                       |
| <ul> <li>Development</li> </ul>                  |         |               |                 |        |                  |      |                       |
| ● La Your Menu                                   |         |               |                 |        | _                |      |                       |
| 🖸 🖿 Assets                                       | Actions | <u>Name</u>   |                 |        | <u>Type</u>      | Size | Modified              |
| 🔉 🖿 Redirects                                    | >       | <u>Inicio</u> |                 |        | Page (menu item) |      | 3/18/2021 5:19:22 PM  |
| Home                                             | >       | ACERCA        |                 |        | Page (menu item) |      | 3/18/2021 5:26:27 PM  |
| General Meeting Forum                            | >       | ANUNC         | IOS Y NOVEDADES |        | Page (menu item) |      | 12/21/2020 8:02:19 PM |
| About the IAP                                    | >       | Find Me       | mbers           |        | Page (menu item) |      | 12/4/2018 3:47:20 PM  |
| ● News from the IAP President                    |         | -             |                 |        |                  |      | -                     |
| •- Membership                                    | Conoral | Target        | Advanced        |        |                  |      |                       |
| IAP Documentation                                | General | larget        | Advanced        |        |                  |      |                       |
| • Conferences and Training                       | Pr      | rotocol:      | (other)         | ~      |                  |      |                       |
| Announcements and News                           |         | l             | (1)             |        |                  |      |                       |
| O-L Contact Us                                   |         | URL:          | ~/Spanish/About |        |                  |      |                       |
| Find Members                                     |         | L.            |                 |        |                  |      |                       |
| Legal Guidance, support and assist.              |         |               |                 |        |                  |      |                       |
| • Publications                                   |         |               |                 |        |                  |      |                       |
| • News from partners                             |         |               |                 |        |                  |      |                       |
| •- 🖿 IAP Journal                                 |         |               |                 |        |                  |      |                       |
| •- 🖿 Job Board                                   |         |               |                 |        |                  |      |                       |
| Executive Committee Forum                        |         |               |                 |        |                  |      |                       |

### Seleccionar la sección que será vinculada al contenido

Una vez seleccionada la solapa **Content**, se deberá seleccionar la sección (6) que se desea vincular al contenido y, posteriormente se deberá hacer clic en el botón **Save & Close** (7)

Confirmar vinculación de sección al contenido

Una vez completado el paso anterior, se podrá confirmar la vinculación de la sección al contenido desde el panel de vista previa.

Si la sección se ha vinculado correctamente, podrá visualizar el cambio de color y subrrayado del texto (8) al que se ha vinculado la sección.

**IMPORTANTE:** recuerde que usted se encuentra visualizando una vista previa de la sección. Una vez que finalice la edición del contenido, deberá hacer clic en el botón **Save**, que se encuentra en el borde superior izquierdo del panel de vista previa, para guardar los cambios.

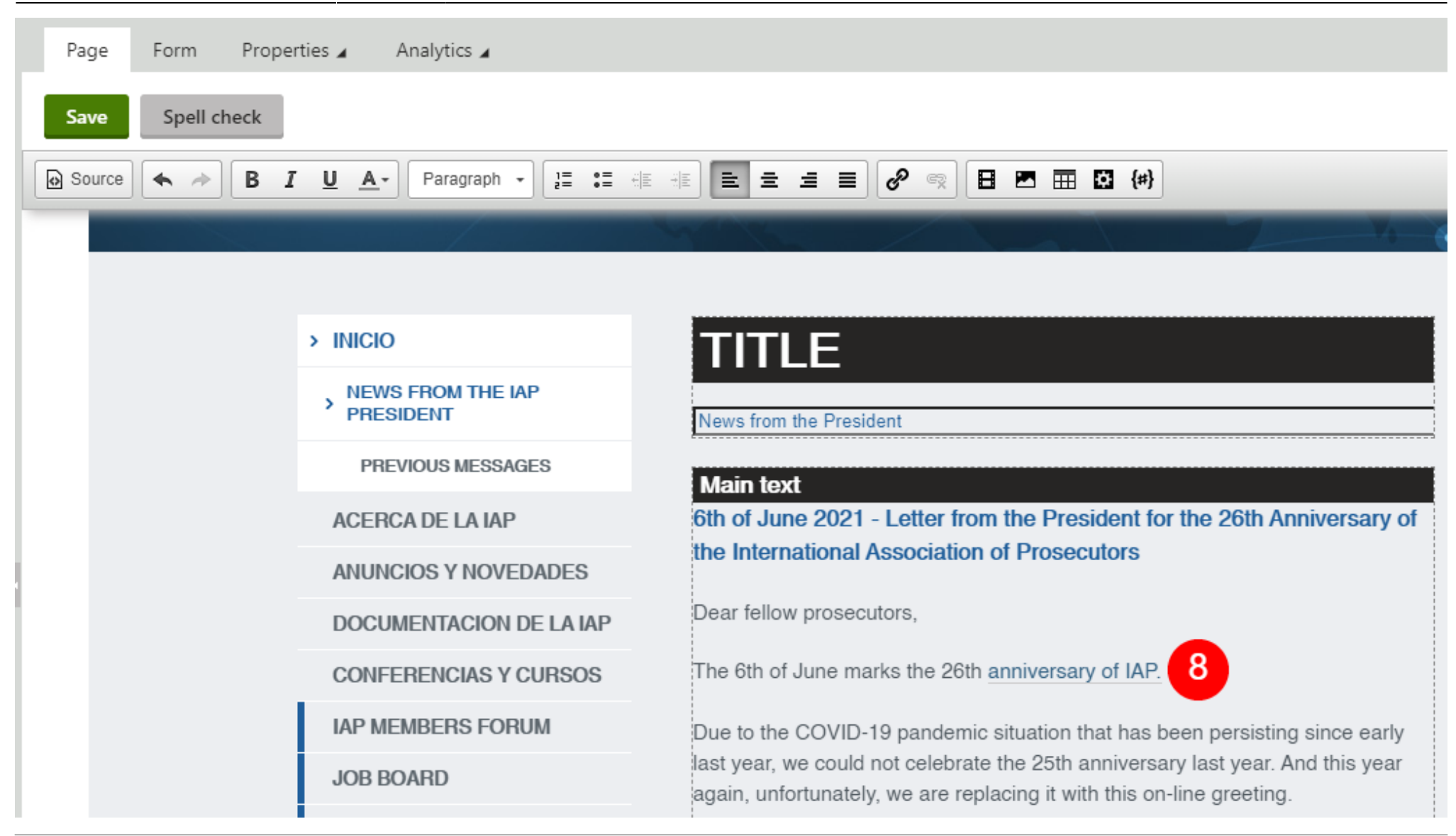

| Page Form Prope  | erties 🖌 Analytics 🖌                      |                                                                                                    |  |  |  |
|------------------|-------------------------------------------|----------------------------------------------------------------------------------------------------|--|--|--|
| Save Spell check |                                           |                                                                                                    |  |  |  |
| Source Source B  | . <u>U</u> <u>A</u> → Paragraph → ]= := : | AE = = = @ @ R = = 0 (#)                                                                                                    |  |  |  |
|                  |                                           | 10                                                                                                    |  |  |  |
|                  |                                           |                                                                                                    |  |  |  |
|                  | > INICIO                                  | TITLE                                                                                                    |  |  |  |
|                  | > NEWS FROM THE IAP<br>PRESIDENT          | News from the President                                                                                                    |  |  |  |
|                  | PREVIOUS MESSAGES                         | Main text                                                                                                    |  |  |  |
|                  | ACERCA DE LA IAP                          | 6th of June 2021 - Letter from the President for the 26th Anniversary of                                                                                 |  |  |  |
|                  | ANUNCIOS Y NOVEDADES                      | he International Association of Prosecutors                                                                                                    |  |  |  |
|                  | DOCUMENTACION DE LA IAP                   | Dear fellow prosecutors,                                                                                                    |  |  |  |
|                  | CONFERENCIAS Y CURSOS                     | The 6th of June marks the 26th anniversary of IAP. 9                                                                                                    |  |  |  |
|                  | IAP MEMBERS FORUM                         | Due to the COVID-19 pandemic situation that has been persisting since early                                                                              |  |  |  |
|                  | JOB BOARD                                 | last year, we could not celebrate the 25th anniversary last year. And this year<br>again, unfortunately, we are replacing it with this on-line greeting. |  |  |  |

Desvincular sección del contenido

En caso que se deba desvincular una sección, deberá seleccionar todo el texto (9) que se encuentra vinculado a la sección y posteriormente hacer clic en el botón **Unlink** (10) que se encuentra ubicado en la barra de herramientas del panel de vista previa del archivo.

### Confirmar desvinculación de sección al contenido

Si la secciión se ha desvinculado correctamente, podrá visualizar el cambio de color y subrrayado del texto (11) al que se ha desvinculado la sección.

**IMPORTANTE:** recuerde que usted se encuentra visualizando una vista previa de la sección. Una vez que finalice la edición del contenido, deberá hacer clic en el botón **Save**, que se encuentra en el borde superior izquierdo del panel de vista previa, para guardar los cambios.

| Page Form Prope  | erties 🖌 Analytics 🖌              |                                                                                                    |  |  |  |
|------------------|-----------------------------------|----------------------------------------------------------------------------------------------------|--|--|--|
| Save Spell check |                                   |                                                                                                    |  |  |  |
| Source 🔦 🔶 🖪 🗴   | 7 <u>U</u> <u>A</u> → Paragraph → |                                                                                                    |  |  |  |
|                  |                                   |                                                                                                    |  |  |  |
|                  |                                   |                                                                                                    |  |  |  |
|                  | > INICIO                          | TITLE                                                                                                    |  |  |  |
|                  | > NEWS FROM THE IAP<br>PRESIDENT  | News from the President                                                                                                    |  |  |  |
|                  | PREVIOUS MESSAGES                 | Main text                                                                                                    |  |  |  |
|                  | ACERCA DE LA IAP                  | 6th of June 2021 - Letter from the President for the 26th Anniversary of                                                                                 |  |  |  |
|                  | ANUNCIOS Y NOVEDADES              | the International Association of Prosecutors                                                                                                    |  |  |  |
|                  | DOCUMENTACION DE LA IAP           | Dear fellow prosecutors,                                                                                                    |  |  |  |
|                  | CONFERENCIAS Y CURSOS             | The 6th of June marks the 26th anniversary of IAP.                                                                                                    |  |  |  |
|                  | IAP MEMBERS FORUM                 | Due to the COVID-19 pandemic situation that has been persisting since early                                                                              |  |  |  |
|                  | JOB BOARD                         | last year, we could not celebrate the 25th anniversary last year. And this year<br>again, unfortunately, we are replacing it with this on-line greeting. |  |  |  |

### Publicar sección

### Seleccionar sección a publicar/despublicar

Con el objetivo de publicar o despublicar secciones, se deberá seleccionar en el panel del árbol de directorio, la sección (1) que será publicada o despublicada.

Una vez seleccionada la sección, el sistema mostrará en pantalla una vista previa (2) de la sección seleccionada.

![](_page_53_Picture_2.jpeg)

| Edit Preview 🖌 Listing                 | Pa    | ge Form 3 erties 🖌  | Analytics 🖌                 |
|----------------------------------------|-------|---------------------|-----------------------------|
| + 🖬 🖹 h 🗸 🗸 Q                          | Sa    | ve Spell check      |                             |
| 🗢 🖿 Spanish                            | → 🥥 📩 |                     |                             |
| 🖕 📗 Inicio                             | 8     |                     |                             |
| • News from the IAP President          | 8     | Banner Content:     |                             |
| ACERCA DE LA IAP                       | •     |                     | //                          |
| ANUNCIOS Y NOVEDADES                   | •     | Document name:*     | News from the IAP President |
| Find Members                           | 8     |                     |                             |
| DOCUMENTACION DE LA IAP                | •     | Teaser image:       | Upload file                 |
| Conferencias y Cursos                  | 0     |                     |                             |
| IAP Journal                            | 8     | Menu group:         | (none) Y                    |
| IAP Members Forum                      | 8     | Notify Facilitator: |                             |
| 💁 🖿 Job Board                          | 8     | Notity Facilitator. |                             |
| Legal Guidance, support and assistance | 8     | Publish from:       | Now                         |
| - MANUALES                             | 8     |                     |                             |
| MEMBRESÍA                              | •     | Publish to:         | Now                         |

## Seleccionar solapa para modificar estado de publicación de la sección

Para publicar o despublicar secciones, se deberá realizar clic sobre solapa **Form** (3) del panel de vista previa.

### **Publicar/Despublicar secciones**

Una vez dentro de la solapa **Form**, se visualizarán dos campos que serán de utilidad para completar la acciones publicar y despublicar:

**Publish form (4):** indica que la publicación será efectiva desde la fecha indicada como dato en este campo. Haciendo clic en el botón **Now** (6), el sistema completará en forma automática el campo con la fecha actual.

Publish to (5): indica que la publicación será efectiva hasta la fecha indicada como dato en este campo. Haciendo clic en el botón Now (7), el sistema completará en forma automática el campo con la fecha actual.

En caso que se deba publicar una sección, se debe completar el campo Publish from y eliminar los datos del campo Publish to.

X En caso que se deba despublicar una sección, se debe completar el campo "Publish to" y eliminar los datos del campo "Publish from".

Para guardar los cambios realizados deberá hacer clic en el botón **Save** (8).

| 2025/07/31 10:29 |      |         | 57/58              |                             | Manual Operativo Sistema de Gestión de Contenido |
|------------------|------|---------|--------------------|-----------------------------|--------------------------------------------------|
|                  | Page | Form    | Properties 🖌       | Analytics 🖌                 |                                                  |
|                  | Save | Spell o | check              |                             |                                                  |
|                  | 8    | I       | Banner Content:    | //                          |                                                  |
|                  |      | Do      | ocument name:*     | News from the IAP President |                                                  |
|                  |      |         | Teaser image:      | Upload file                 |                                                  |
|                  |      |         | Menu group:        | (none) 🗸                    |                                                  |
|                  |      | N       | otify Facilitator: |                             |                                                  |

6

7

Now

<u>Now</u>

4

5

Publish from:

Publish to:

![](_page_57_Picture_2.jpeg)

### Confirmar publicación/despublicación de sección

Para confirmar si una sección se encuentra publicada o despublicada, podrá visualizar el ícono (8) que se encuentra del lado derecho de cada sección en el panel del árbol de directorio.

Si el estado publicación de la sección (8) se encuentra con un ✓ en color verde, quiere decir que la sección se encuentra publicada Si el estado publicación de la sección (8) se encuentra con un ¥ en color rojo, quiere decir que la sección no se encuentra publicada

![](_page_57_Picture_6.jpeg)